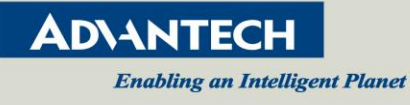

# **VEGA-2000(M)**

## Full HD HEVC/H.264 Real-time Encoder Module

## **Quick Start Manual**

| Author:      | Andrew Huang (Software) |
|--------------|-------------------------|
| Status:      | Version 0.9             |
| Document ID: |                         |

#### History

| Version | Date       | Software version | Handled by     | Comments      |
|---------|------------|------------------|----------------|---------------|
| 0.1     | 2015.10.30 | Х                | Andrew.Huang   | Initial draft |
| 0.2     | 2015.11.13 | alpha1           | Jennifer.Chang |               |
| 0.3     | 2015.12.01 | v 0.1            | Jennifer.Chang |               |
| 0.4     | 2016.01.25 | v1.0             | Jennifer.Chang |               |
| 0.5     | 2016.02.22 | v1.1             | Jennifer.Chang |               |
| 0.6     | 2016.04.20 | v1.2             | Jennifer.Chang |               |
| 0.7     | 2016.07.30 | v2.0             | Jennifer.Chang |               |
| 0.8     | 2016.09.13 | v2.1             | Jennifer.Chang |               |
| 0.9     | 2016.11.30 | v2.2             | Jennifer.Chang |               |
| 1.0     | 2017.08.07 | v2.4             | Chiming.Lin    |               |
| 1.1     | 2018.03.26 | V2.5.3           | Andrew.Huang   |               |
| 1.2     | 2019.0830  | V2.6.24          | Andy.Chou      |               |

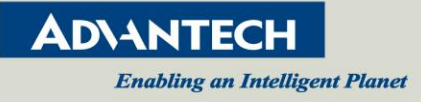

| Date       | Approve  |
|------------|----------|
| 2016.01.25 | Dick Lin |

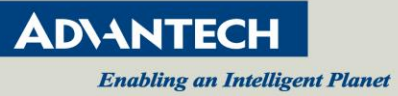

## Content

| 1.                                                          | PRODUCT INTRODUCTION                                                                                                    |                                                       |
|-------------------------------------------------------------|----------------------------------------------------------------------------------------------------|-------------------------------------------------------|
| 1.1<br>1.2                                                  | General Introduction<br>Packing List                                                                                                    | 4                                                     |
| 2.                                                          | INSTALLING VEGA-2000                                                                                                    | 6                                                     |
| 2.1<br>2.2<br>2.3                                           | Accessing the Module Across Wired Network Using the Web Browser<br>Accessing the Module Across Wireless LAN Using Web Browser                          |                                                       |
| 2.4<br>2.5                                                  | UPGRADING FIRMWARE<br>RESTORE VEGA-2000(M) TO FACTORY DEFAULT                                                                                          |                                                       |
| 3.                                                          | VEGA-2000(M) WEB                                                                                                    | 12                                                    |
| 3.1<br>3.2<br>3.3<br>3.4<br>3.5<br>3.6<br>3.7<br>3.8<br>3.9 | SYSTEM PAGE<br>BROADCAST SETTINGS PAGE<br>STREAM SETTINGS PAGE<br>VIDEO/AUDIO STREAM<br>NETWORK SETTINGS<br>RECORD SETTINGS<br>LIVE<br>SECURITY<br>OSD | $ \begin{array}{cccccccccccccccccccccccccccccccccccc$ |
| 4.                                                          | HOW TO STREAM                                                                                                    | 27                                                    |
| 4.1<br>4.2<br>4.3<br>4.4<br>4.5<br>4.6<br>4.7               | RTSP/RTP<br>MPEG-TS<br>RTMP<br>HTTP Live Streaming<br>RTSP multicast streaming.<br>Multi-bitrate Streaming to Microsoft Azure<br>Streaming to ZIXI     | 27<br>28<br>30<br>33<br>33<br>34<br>36<br>46          |
| AP                                                          | PENDIX A: HARDWARE/SOFTWARE SUPPORT LIST                                                                                                    | 47                                                    |
| A1.<br>A2.<br>A3.<br>A4.                                    | HARDWARE SUPPORT LIST<br>VEGA2000(M) VIDEO ENCODING PERFORMANCE<br>SOFTWARE RELEASE SCHEDULE<br>SUPPORTED WIRELESS DONGLE LIST                         |                                                       |

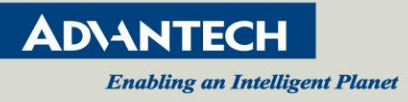

## 1. Product Introduction

## 1.1 General Introduction

VEGA-2000/VEGA-2000M, is a small form-factor module designed for encoding live video using either advanced HEVC (High Efficiency Video Coding) Main Profile or H.264 BP/MP/HP video compression up to 1080p resolution at 60 frames per second, with CBR (Constant Bit Rate) & VBR (Variable Bit Rate) support from 64kbps ~ 32Mbps. The single SDI-3G or HDMI video inputs provide video capture capability in convenient formats for professional video feeds while the onboard USB 2.0 and gigabit Ethernet ports offer great flexibility in transporting the compressed video stream through wireless (such as WiFi, LTE, etc.) and wireline interconnections to remote and cloud side for archiving or further processing. The SD memory card interface can also be used for local storage. The module also features audio encoding from either embedded SDI/HDMI audio channels or a separate 3.5mm audio jack socket.

The module is supplied with a bundled software package that demonstrates a streamlined workflow from video acquisition, encoding, streaming to archiving in a hassle-free approach for simplifying system adoption and integration effort. The well-defined web-based software APIs open the possibilities for customization based on the final usage cases.

With a small physical dimension and low power dissipation characteristics, VEGA-2000/VEGA-2000M can be easily applied to portable and mobile broadcasting, medical imaging, UAV (Unmanned Aerial Vehicle) applications, etc. where real-time and high-quality video content needs to be captured and transported in an efficient way using the latest HEVC compression standard.

## 1.2 Packing List

Before you begin installing your card, please make sure that the following items have been shipped:

- 1 VEGA-2000/VEGA-2000M
- 1 Power Adapter (VCC12 Load 0.4A)

If any of these items are missing or damaged, please contact your distributor or sales representative immediately.

#### [NOTE]

Acrobat Reader is required to view any PDF file. Acrobat Reader can be downloaded at: <a href="http://www.adobe.com/Products/acrobat/readstep2">http://www.adobe.com/Products/acrobat/readstep2</a>

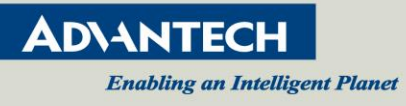

## Product Specifications

| Hardware     | Features                                                                                                    | 1-ch HEVC/H.264 1080p60 encode<br>1-ch SDI-3G & HDMI video inputs<br>One audio phone jack input<br>One USB 2.0 Type-A connector<br>One gigabit Ethernet RJ-45 connector<br>One SD Card connector<br>One mini-USB console port<br>Onboard 1GB DDR3 memory                                                                                                    |  |  |
|--------------|----------------------------------------------------------------------------------------------------|----------------------------------------------------------------------------------------------------|--|--|
|              | Form-factor                                                                                                    | Small form-factor (90x100 mm)                                                                                                    |  |  |
|              | Power Consumption                                                                                                    | < 5W (VCC12 Load 0.4A)                                                                                                    |  |  |
|              | Operating Temperature                                                                                                    | 0C to +40C ambient air temperature around board                                                                                                    |  |  |
|              | Channels                                                                                                    | 1 (up to 1080p60, 8bit, YUV)                                                                                                    |  |  |
|              | Video Formats                                                                                                    | HD, SD                                                                                                    |  |  |
| Video Input  | Frame Rates                                                                                                    | <u>HDMI 1.4 Interface</u><br>1920x1080: 60p / 59.94p / 50p / 30p / 29.97p / 25p / 24p<br>1280x720: 60p / 59.94p / 50p / 30p / 29.97p / 25p / 24p<br>720x576: 50p<br>720x480: 60p / 59.94p<br><u>BNC (3G-SDI) Interface</u><br>1920x1080: 60p / 59.94p / 50p / 30p / 29.97p / 25p / 24p<br>1280x720: 60p / 59.94p / 50p / 30p / 29.97p / 25p / 24p<br>720x576: 50p<br>720x480: 60p / 59.94p |  |  |
|              | Chroma Sampling Format                                                                                                    | 4:2:2 / 4:2:0                                                                                                    |  |  |
|              | Interfaces (only one active)                                                                                                    | HDMI 1.4<br>3G-SDI BNC (SMPTE424M Level A)                                                                                                    |  |  |
|              | Compression                                                                                                    | H.265/H.264                                                                                                    |  |  |
|              | Features         Form-factor         Power Consumption         Operating Temperature         Channels         Video Formats         Video Formats         Chroma Sampling Format         Interfaces (only one active)         Compression         HEVC Profile         HEVC Tier         HEVC Tier         HEVC Level         Bitrate 1080P format         Bit Depth / Chroma Subsampling         Bit Rate Control         Output Format         Format         Sampling Rates         Connectors         PC/Mobile phone         Video Resolution and Frame Rates                                                                                                    | Main                                                                                                    |  |  |
|              | IwareFeaturesConstantForm-factorSPower ConsumptionSOperating TemperatureOOperating Temperature1Video FormatsFVideo FormatsFChroma Sampling Format4Interfaces (only one active)5CompressionFHEVC ProfileNHEVC TierNHEVC Level1Bitrate 1080P format6Bit Rate ControlCOutput FormatFGompressionFHEVC TierNHEVC Profile1Bitrate 1080P format6Bit Rate ControlCOutput FormatFGompressionFHEVC Level1Bitrate 1080P format6Bit Rate ControlCOutput FormatFTotalFFormatFSampling Rates4ConnectorsFIt OutVideo Resolution and Frame RatesIt OutVideo Resolution and Frame Rates                                                                                                    | Main                                                                                                    |  |  |
| Video Output | HEVC Level                                                                                                    | 1.0 / 2.0 / 2.1 /3.0 / 3.1 / 4.0 / 4.1                                                                                                    |  |  |
| Video Output | Features         One audio phone jack i<br>One USB 2.0 Type-A c<br>One gigabit Ethernet R,<br>One SD Card connecto<br>One ornin-USB console<br>Onboard 1GB DDR3 m           Form-factor         Small form-factor (90x1           Power Consumption         < 5W (VCC12 Load 0.4           Operating Temperature         OC to +40C ambient air           Channels         1 (up to 1080p60, 8bit,           Video Formats         HD, SD           HDMI 1.4 Interface<br>1920x1080: 60p / 59.94p           Power Consumption         4:2:2 / 4:2:0           Encode (50) / 59.94p           Proma Sampling Format         4:2:2 / 4:2:0           Interfaces (only one active)         HDM1 1.4<br>3G-SDI BNC (SMPTE4           Procession         H.265/H.264           HEVC Profile         Main           HEVC Tier         Main           HEVC Level         1.0 / 2.0 / 2.1 / 3.0 / 3.1           Bit rate 1080P format         64 Kbps ~ 32 Mbps           Bit Rate Control         CBR/VBR           Output Format         AAC encoding           Sampling Rates         48khz/16bit           Connectors         HDMI 1.4 / SDI-36 / Li | 64 Kbps ~ 32 Mbps                                                                                                    |  |  |
|              | Bit Depth / Chroma Subsampling                                                                                                    | 8 bit / 4:2:0                                                                                                    |  |  |
|              | Bit Rate Control                                                                                                    | CBR/VBR                                                                                                    |  |  |
|              | Output Format                                                                                                    | RTSP/MP4                                                                                                    |  |  |
|              | Channels                                                                                                    | Up to 2                                                                                                    |  |  |
| Audia        | Format                                                                                                    | AAC encoding                                                                                                    |  |  |
| Audio        | Sampling Rates                                                                                                    | 48Khz/16bit                                                                                                    |  |  |
|              | Connectors                                                                                                    | HDMI 1.4 / SDI-3G / Line-In                                                                                                    |  |  |
| Web          | PC/Mobile phone                                                                                                    | IE/Chrome/FireFox                                                                                                    |  |  |
| HDMI Out     | Video Resolution and Frame Rates                                                                                                    | 1920x1080: 60p / 59.94p / 50p /<br>1280x720: 60p / 59.94p / 50p /                                                                                                    |  |  |

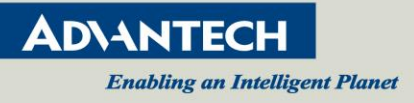

## 2. Installing VEGA-2000

The board is a standalone encoder module shown as the photo below.

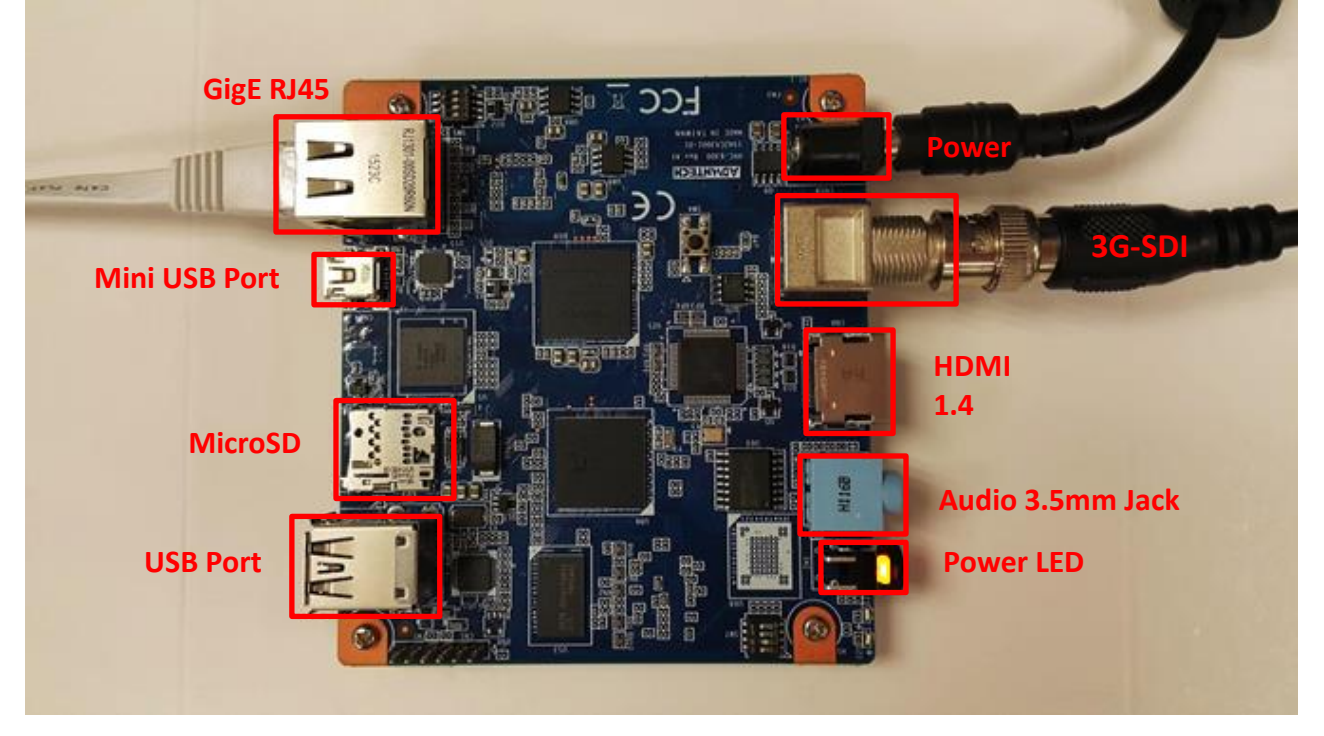

The VEGA-2000 can also interface to a wireless LAN by using a WLAN dongle in the USB port as shown below (please see Appendix A4 for supported models).

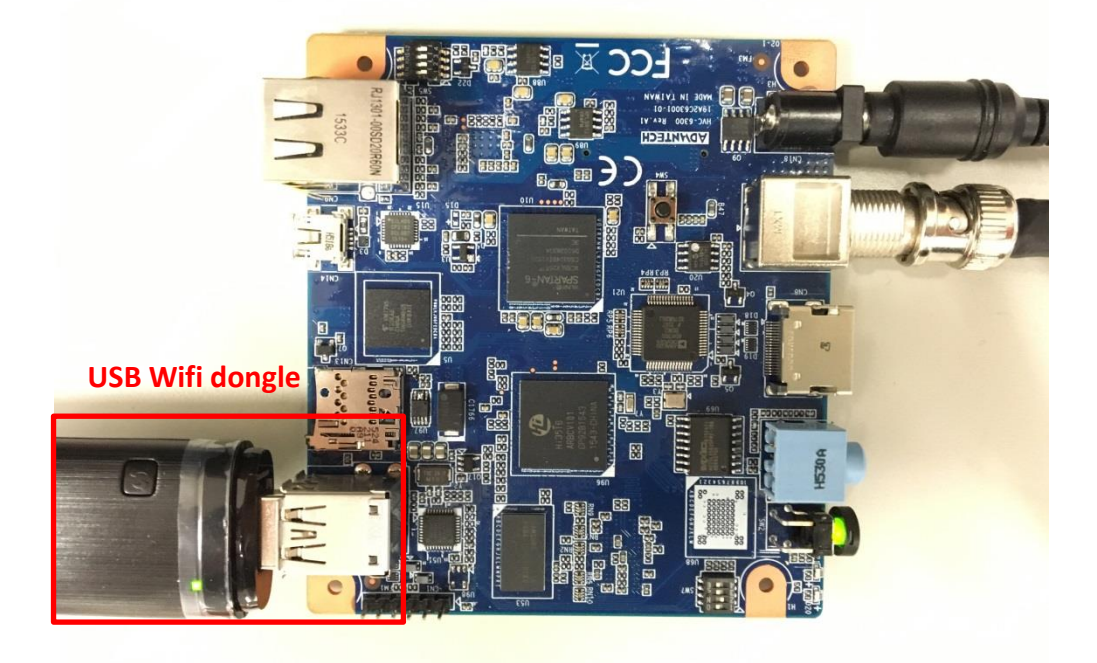

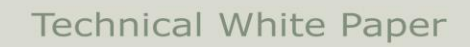

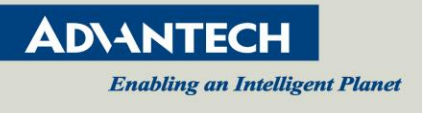

Follow these steps below to ready the card for use:

1. SW7 is boot mode switch, it should be switch to "1011".

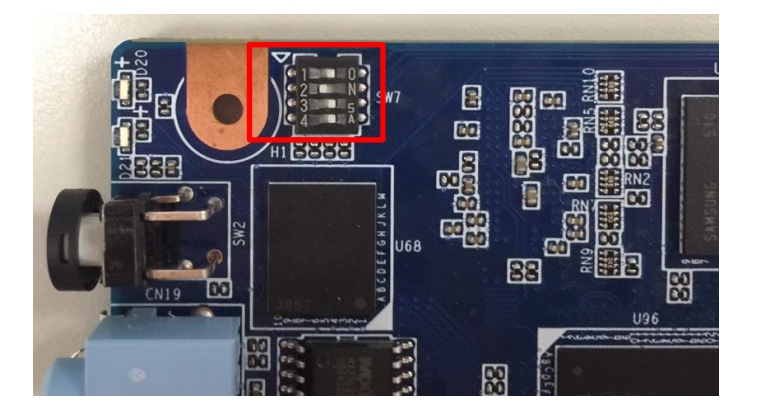

- 2. Connect an Ethernet cable or a USB wifi dongle (supports Hotplug).
- 3. Connect a video source to SDI / HDMI video inputs.
- 4. Connect the power adaptor to power jack.(When power on ,the power LED is Green)

#### [NOTE]

• The default video input is SDI source. If the module locks to a supported SDI mode, the lock LED will glow red.

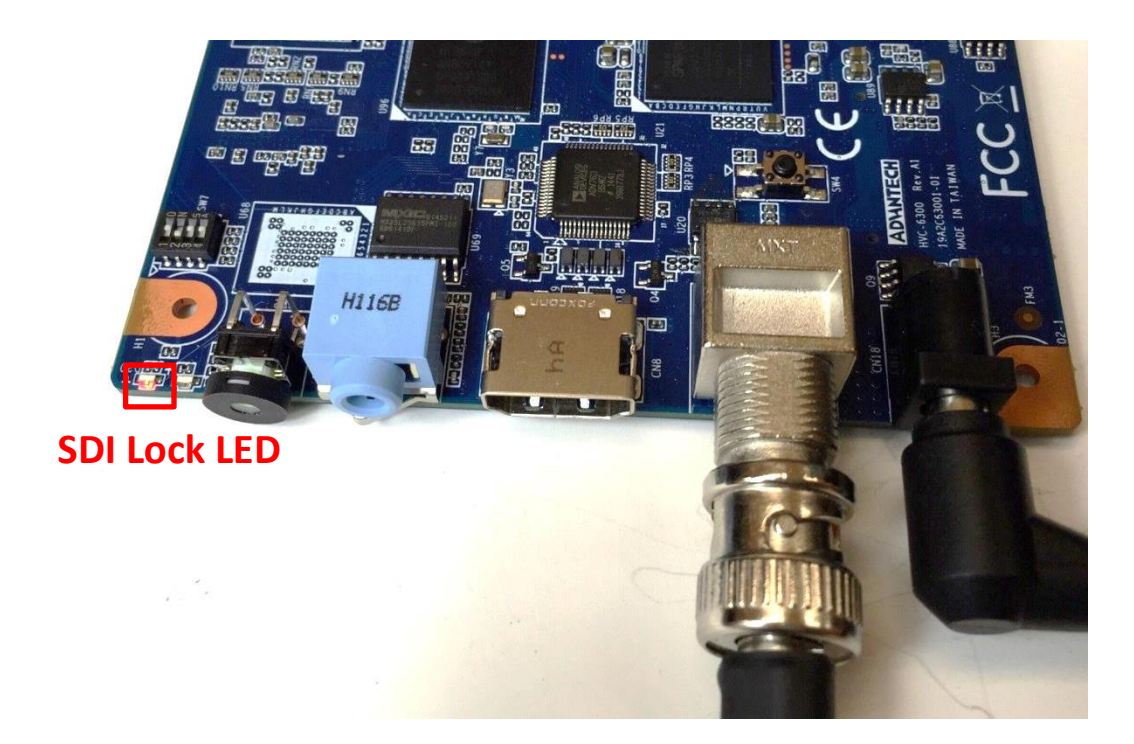

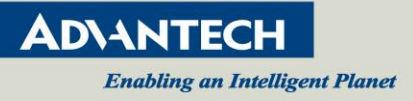

## Start using VEGA-2000(M)

#### 2.1 Accessing the Module Across Wired Network Using the Web Browser

- 1. The default IP address for the Ethernet port is 192.168.1.10
- 2. Please setup your PC to the same domain to connect to VEGA-2000(M) (192.168.1.x)
- 3. Start the Web browser on the computer and type 192.168.1.10 in the URL address bar
- 4. The Live page should be displayed as follows.

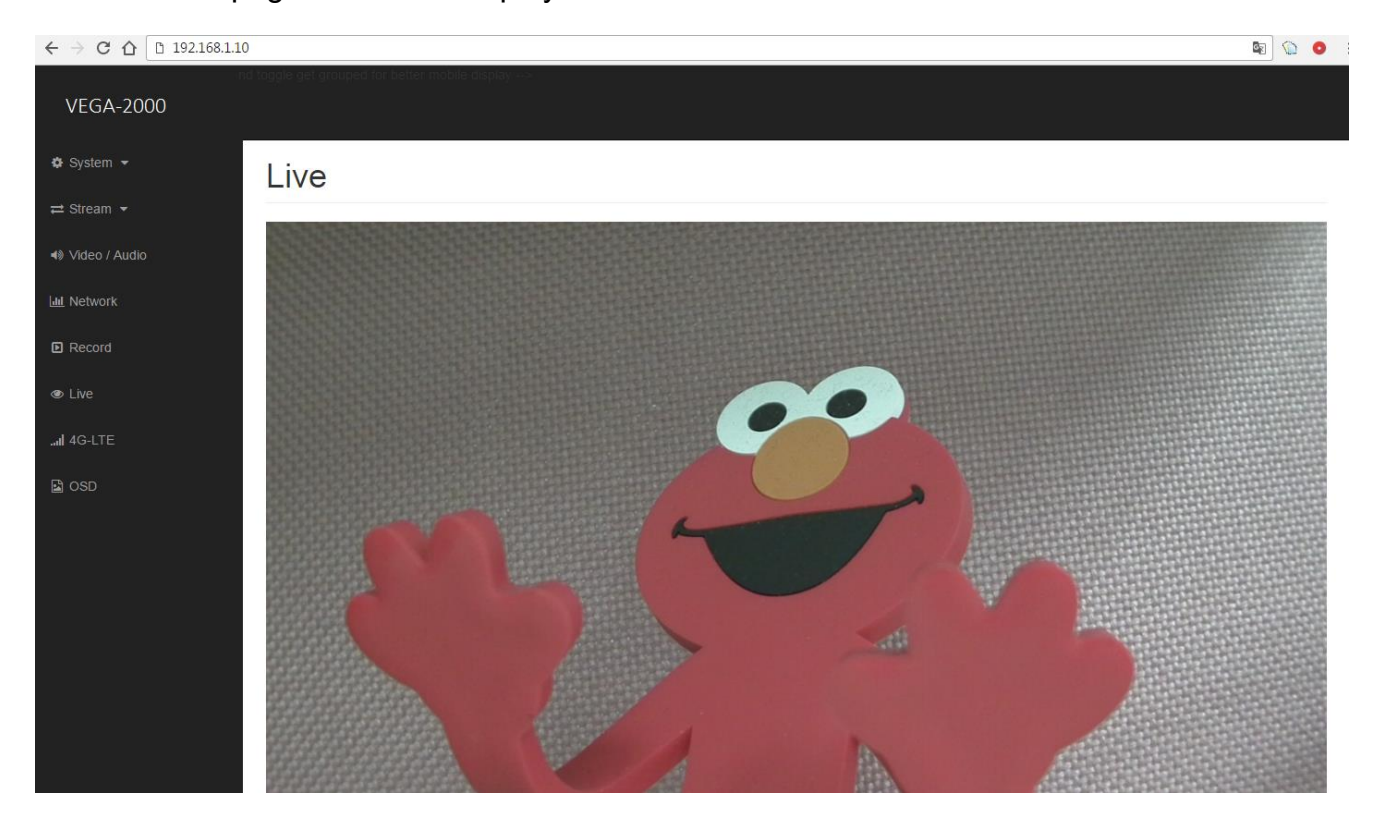

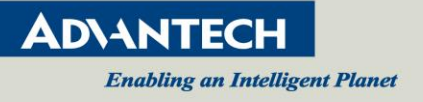

## 2.2 Accessing the Module Across Wireless LAN Using Web Browser

#### IOS system setting example

Step1

| nc,                | 51.                    |               |   |
|--------------------|------------------------|---------------|---|
|                    |                        | Ø ∦ 86%       |   |
|                    | Setting                | S             |   |
|                    |                        |               |   |
| ≁                  | Airplane Mode          | $\bigcirc$    |   |
| ?                  | Wi-Fi                  | Not Connected | > |
| *                  | Entry the<br>Bluetooth | Wi-Fi optio   | Ŋ |
| ( <sub>(A</sub> )) | Cellular               |               | > |
| ම                  | Personal Hotspot       | Off           | > |
| S.                 | Carrier                | TW Mobile     | > |
|                    |                        |               |   |
| C)                 | Notifications          |               | > |
|                    | Control Center         |               | > |
| C                  | Do Not Disturb         |               | > |
|                    |                        |               |   |
| $\oslash$          | General                |               | > |
| AA                 | Display & Brightness   | 5             | > |

#### Step2.

|                |                   | o 🕴 86% 💷 🕨     |
|----------------|-------------------|-----------------|
| Settings       | Wi-Fi             |                 |
| Wi-Fi          | Enable Wi         | -Fi             |
| CHOOSE A NETWO | 0RK               |                 |
| 21             |                   | a 🗢 🚺           |
| Advantech-     | Guest             | <b>∻</b> (i)    |
| Advanteche     | er                | <b>≜ 奈 (i</b> ) |
| Cell Phone     |                   | <b>∻</b> (i)    |
| ciscosb-1      |                   | <b>∻</b> (i)    |
| EDIMAX         |                   | <b>≜ ≎ (i</b> ) |
| Employee-I     | NF<br>the VEGA200 | o device        |
| VEGA2000       |                   | <b>∻</b> (i)    |
| Signage        |                   | <b>∻</b> (i)    |
| WiFi Phone     |                   | <b>∻</b> (i)    |
| Other          |                   |                 |

#### Step4.

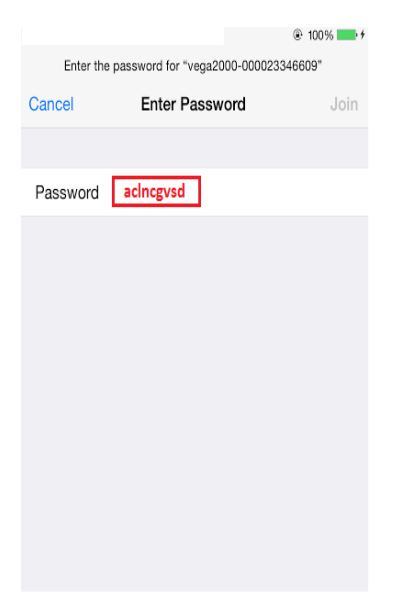

## Step5.

⊕ ♀

BC

|           |                                                          |                |         |        |      |    | ø   | \$ 839 | 6 🔳 )                   |
|-----------|----------------------------------------------------------|----------------|---------|--------|------|----|-----|--------|-------------------------|
| 192       | 2.168                                                    | .0.1           |         |        |      |    |     | ×      | ×                       |
| VE<br>192 | Enter IP address 192.168.0.1<br>VEGA-2000<br>192.168.0.1 |                |         |        |      |    |     |        |                         |
| ww        | www.19216801.org                                         |                |         |        |      |    |     |        |                         |
| 192       | 2.168                                                    | .0.1           |         |        |      |    |     |        |                         |
| VE(       | GA-20                                                    | 000<br>0.1/inc | lex.htr | nl?lan | a=en |    |     |        |                         |
|           | 192.100.0.1/muex.ntm:nang-en                             |                |         |        |      |    |     |        |                         |
|           |                                                          |                |         |        |      |    |     |        |                         |
|           |                                                          |                |         |        |      |    |     |        |                         |
|           |                                                          | :              |         | ŀ      | ·    | /  | .co | m      |                         |
| 1         | 2                                                        | 3              | 4       | 5      | 6    | 7  | 8   | 9      | 0                       |
| -         | 1                                                        | :              | ;       | (      | )    | \$ | &   | @      | "                       |
| #+=       | Г                                                        |                | ,       | 1      | ?    | !  | '   |        | $\overline{\mathbf{X}}$ |

space

#### Step3.

|                     | o 🕴 86% 💶 🕨     |
|---------------------|-----------------|
| Settings Wi-Fi      |                 |
| Wi-Fi               |                 |
| ✓ VEGA2000          | <b>∻</b> (i)    |
| Check the connectin | g status        |
| 21                  | 🕯 🗢 🚺           |
| Advantech-Guest     | <b>∻</b> (i)    |
| Advantecher         | <b>₽ 奈 (i</b> ) |
| Cell Phone          | <b>∻</b> (i)    |
| ciscosb-1           | <b>∻</b> (i)    |
| EDIMAX              | ê 🗢 🚺           |
| Employee-NF         | ê 🗢 (İ)         |
| G3_1548             | ê 후 🚺           |
| Signage             | <b>?</b> (i)    |
| WiFi Phone          | <b>?</b> (i)    |
|                     |                 |

#### Step6.

|              |             | ۰ 🕲 🕲 🕲 |
|--------------|-------------|---------|
| $\leftarrow$ | 192.168.0.1 | 1 :     |
| VE           | GA-2000     |         |

#### **System**

#### Information

| Model Name    | VEGA-2000  |
|---------------|------------|
| Serial Number | ES_Sample  |
| Software Ver. | 0.0.1b4421 |

#### System Log

#### [NOTE]

- The Wi-Fi default IP address is "192.168.0.1".
- The Wi-FI password is "aclncgvsd" . •

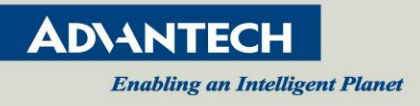

## 2.3 UPnP

VEGA-2000(M) supports UPnP. User can find the VEGA-2000(M) on the network.

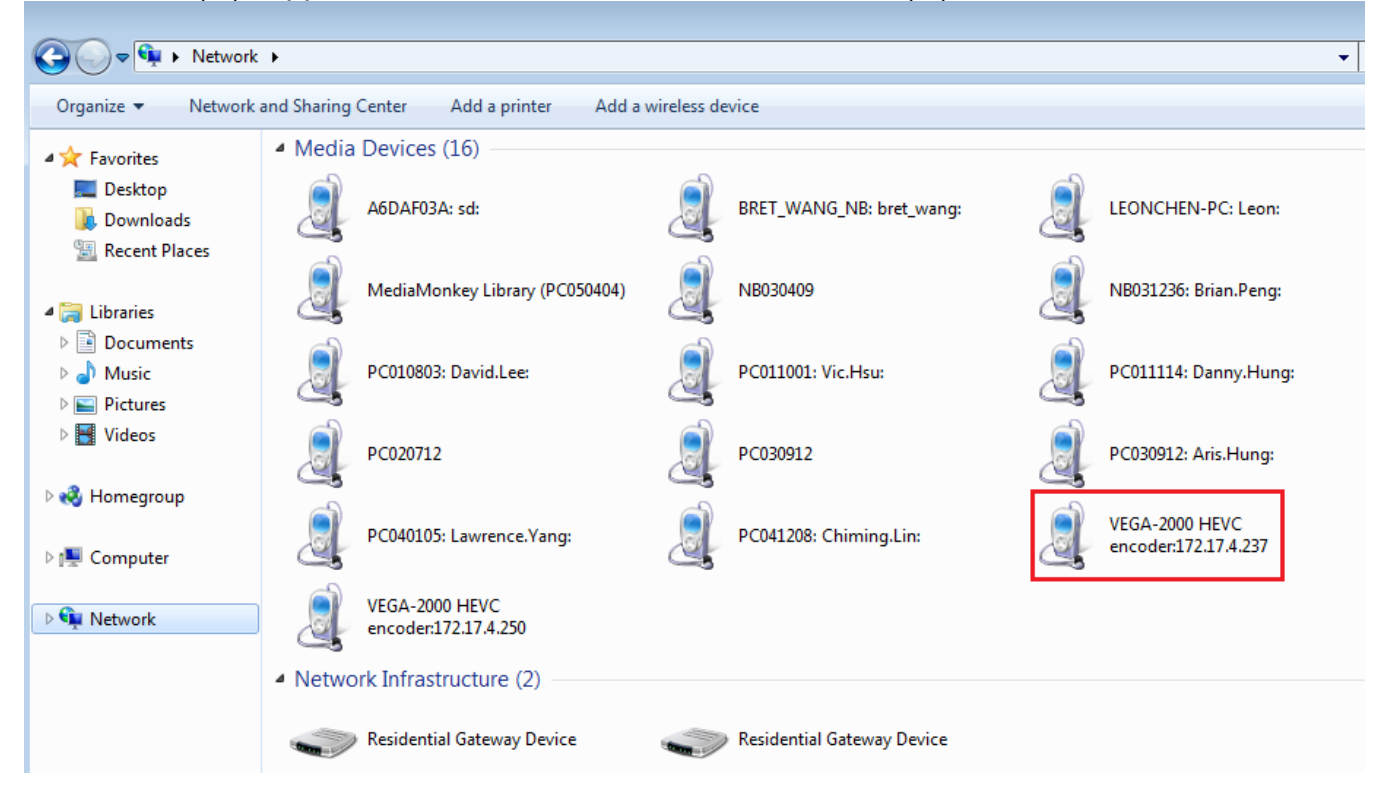

## 2.4 Upgrading Firmware

The VEGA-2000(M) factory default firmware can be automatically updated by means of a USB storage thumb drive.

- 1. Prepare an empty USB disk
- 2. Download or get firmware file from your Advantech contact
- 3. Put firmware file, "VEGA2000\_XXXX.upd", onto the USB disk.
- 4. Insert USB to VEGA-2000(M) module and remove other devices (LAN & video source) except for power adaptor .Then power on it.
- 5. Power LED will keep blink red light, this indicate upgrade is on-going.
- 6. After firmware update finish, module will be powered off automatically. And Power LED will be Red light.
- 7. Please remember to remove USB disk.
- 8. Checking software version from Web, System  $\rightarrow$  Information  $\rightarrow$  Software version

[NOTE]

- After VEGA-2000(M) powers on, if you insert the USB with the firmware file within 40 seconds, VEGA-2000(M) module will execute the update firmware. And after firmware update, VEGA-2000(M) will be powered off.
- But if there is no firmware file (VEGA2000\_XXXX.upd) in the USB which you insert in,

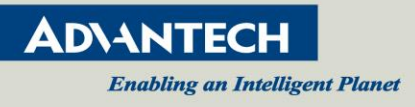

VEGA-2000(M) will neither execute update nor power off.

Beware that if VEGA-2000(M) has powered on over 40 seconds, then no matter which USB (with firmware file or not) you insert afterwards, VEGA-2000(M) will neither execute update nor power off.

## 2.5 Restore VEGA-2000(M) to factory default

A hard reset will restore VGEA-2000(M) to factory default settings. We could see SW4 button was near to SDI connector. Please push the button for more than 5 seconds, and then restore VGEA-2000(M) to factory default setting. After restore to default, VGEA-2000(M) will reboot automatically.

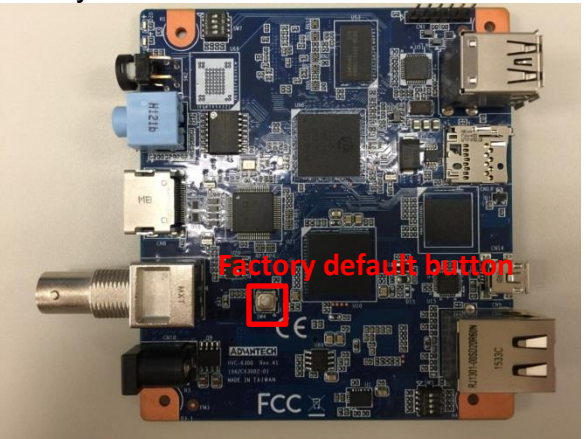

**%**[NOTE] Please restore VEGA-2000(M) to factory default after upgrading V2.0 and later version Firmware.

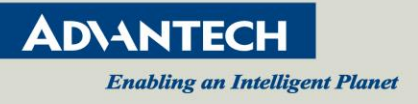

## 3. VEGA-2000(M) Web

### 3.1 System Page

This System page to show Information, Initialize, Time setting, System Log and Access Log

| System                        |                                               |  |  |  |  |  |
|-------------------------------|-----------------------------------------------|--|--|--|--|--|
| Information                   | Initialize Time setting System log Access log |  |  |  |  |  |
| Model name                    | Model name VEGA-2000                          |  |  |  |  |  |
| Serial number 00000000        |                                               |  |  |  |  |  |
| Software version v2.6.1b13041 |                                               |  |  |  |  |  |

#### 1. Information

Information includes Model Name, Serial Number and Software Version

| Model name       | VEGA-2000    |
|------------------|--------------|
| Serial number    | 0000000      |
| Software version | v2.6.1b13041 |

#### 2. Initialize

It provide option to reboot system or restore factory default or backup setting to system and upgrade system firmware.

Reboot system provides two options, Reboot immediately and Auto reboot.
 Regarding Auto reboot, user can set the time (in hour) for the system reboot regularly, if you want to stop it, set it to 0.

| Reboot system    | Reboot immediately                          | Auto reboot every 2 hour(s) | - +    |
|------------------|---------------------------------------------|-----------------------------|--------|
| Factory default  | Factory default 🛛 🛛 Retain network settings |                             |        |
| Backup setting   | Backup setting                              |                             |        |
| Restore setting  |                                             |                             | Browse |
| Firmware upgrade |                                             |                             | Browse |

#### 3. Time setting

Set the system clock

• Set system clock manually User can set system clock manually. (format: MMDDhhmmYYYY)

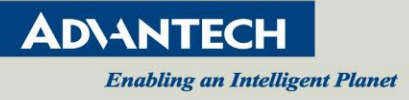

#### • Synchronize system clock to Network Time Protocol (NTP) Check the NTP to set NTP Server and Time Zone.

| Device time | 2018-12-26 14:09:05        |
|-------------|----------------------------|
| Time zone   | (GMT+08) Taipei, Beijing 🔹 |
| ■ NTP       |                            |
| Date & Time | 2016-11-01 17:19           |
| Submit      |                            |

## 4. System Log

Show /var/log/messages

| Inf                      | ormation                                         | Initialize                                                   | Time setting                                                              | System log                                  | Access log             |                                |
|--------------------------|--------------------------------------------------|--------------------------------------------------------------|---------------------------------------------------------------------------|---------------------------------------------|------------------------|--------------------------------|
| Jan<br>Jan<br>Jan<br>Jan | 1 08:00:0<br>1 08:00:0<br>1 08:00:0<br>1 08:00:0 | 01 syslogd 1<br>01 kernel: k<br>01 kernel: C<br>01 kernel: L | .5.1: restart.<br>logd 1.5.1, log<br>annot find map f<br>oaded 35297 symb | source = /proc/<br>ile.<br>pols from 1 modu | /kmsg started.<br>ule. |                                |
| Jan                      | 1 08:00:0                                        | 01 Kernel: B<br>01 kernel: L                                 | inux version 3 /                                                          | pnysical CPU 0<br>1 35 (borace@bor          | ace-VictualBo          | x) (acc version 4 8 3 20131202 |
| (pre                     | release)                                         | (Hisilicon_v                                                 | 300) ) #13 Thu J                                                          | ul 21 09:54:46                              | CST 2016               | 0Mu7) cn-10c53c7d              |
| Jan                      | 1 08:00:0                                        | 01 kernel: C                                                 | PU: PIPT / VIPT                                                           | nonaliasing dat                             | ta cache, VIPT         | aliasing instruction cache     |
| Jan                      | 1 08:00:0                                        | 01 kernel: M                                                 | lachine: hi3516a                                                          |                                             |                        |                                |
| Jan                      | 1 08:00:0                                        | 01 kernel: M                                                 | lemory policy: EC                                                         | C disabled, Dat                             | ta cache write         | back                           |
| Jan                      | 1 08:00:0                                        | 01 kernel: 0                                                 | n node 0 totalpa                                                          | ages: 131072                                |                        |                                |
| Jan                      | 1 08:00:0                                        | 01 kernel: †                                                 | ree_area_init_no                                                          | ode: node 0, pg                             | dat c05a16e8, i        | node_mem_map c05c2000          |
| Jan                      | 1 08:00:0                                        | 01 kernel:                                                   | Normal zone: 10                                                           | 24 pages used 1                             | for memmap             |                                |
| Jan                      | 1 08:00:0                                        | 01 kernel:                                                   | Normal zone: 0                                                            | pages reserved                              |                        |                                |
| Jan                      | 1 08:00:0                                        | 01 kernel:                                                   | Normal zone: 13                                                           | 0048 pages, LI                              | FO batch:31            |                                |
| Jan                      | 1 08:00:0                                        | 01 kernel: p                                                 | cpu-alloc: s0 r0                                                          | d32768 u32768                               | alloc=1*32768          |                                |

## 5. Access Log

| Information                                                                                                    | Initialize                                                                                                    | Time setting                                                                                                    | System log                                                                                                    | Access log                                                                                                    |                                                                         |
|----------------------------------------------------------------------------------------------------|----------------------------------------------------------------------------------------------------|----------------------------------------------------------------------------------------------------|----------------------------------------------------------------------------------------------------|----------------------------------------------------------------------------------------------------|-------------------------------------------------------------------------|
| Jan 8 02:44:0<br>Jan 8 02:44:0<br>Jan 8 02:44:0<br>Jan 8 02:44:0<br>Jan 8 02:44:0<br>Jan 8 02:44:0<br>Jan 8 02:44:0<br>Jan 8 02:44:0<br>Jan 8 02:44:0 | 00       172.17.4.1         00       172.17.4.1         00       172.17.4.1         00       172.17.4.1         00       172.17.4.1         00       172.17.4.1         00       172.17.4.1         00       172.17.4.1         00       172.17.4.1         00       172.17.4.1         00       172.17.4.1 | 186 : "GET / HTT<br>186 : "GET /js/j<br>186 : "GET /top<br>186 : "GET /nav<br>186 : "GET /js/j<br>186 : "GET /imag<br>186 : "GET /font<br>186 : "GET /acce | TP/1.1" 200 163<br>jquery.js HTTP/:<br>.html HTTP/1.1"<br>.html HTTP/1.1"<br>jquery.js HTTP/<br>ge/top_logo.png<br>ts/glyphicons-h<br>ess/inquiry.cgi | 7<br>1.1" 200 95785<br>200 1544<br>200 5884<br>1.1" 304 -<br>HTTP/1.1" 200<br>alflings-regul<br>?inqjs=system& | 5635<br>ar.woff2 HTTP/1.1" 200 18028<br>cgi_time=1545729174959 HTTP/1.1 |

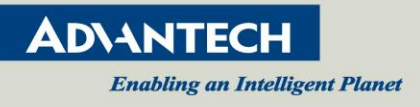

## 3.2 Broadcast Settings Page

VEGA-2000/2000M support Wowza live streaming protocol. User can fill parameter to link Wowza streaming service.

| 🥙 Wowza Li    | ve                              |            |
|---------------|---------------------------------|------------|
| URL of server | http://wowza IP                 |            |
| Port          | 1935                            |            |
| User name     | Source Authentication user name |            |
| Password      |                                 |            |
| Application   | live                            |            |
| Stream        | myStream                        |            |
| Output        | Channel1 H264, 1080P, 6M 🔹      | Protocol 1 |
| Submit Stop   |                                 |            |

#### 1. URL of server

The URL of **Wowza** media server.

#### 2. Port

Video streaming port number.

#### 3. User name

Set the username.

#### 4. Password

Set the password.

## 5. Application Set the application name.

6. Stream

Set the stream name.

#### 7. Output

Select the streaming source.

8. Submit

Output setting to Stream page

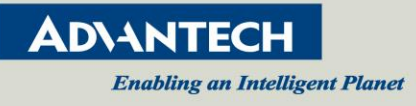

## 3.3 Stream Settings Page

Use this Stream page to set the items for the Channel1/ Channel2/ Channel3. The capabilities of each stream depend on the input resolution and frame rate – see Appendix A for details

| Stream                        |                   |           |
|-------------------------------|-------------------|-----------|
| Channel 1 Channel 2 Cha       | annel 3 Dashboard |           |
| Preset                        | [ Customize-1.1 ] | Customize |
| Protocol 1                    | HLS •             | ]         |
| HLS - Duration                | 10 •              | seconds   |
| HLS - Segment                 | MPEG-2 TS •       | ]         |
| HLS - Server URL              |                   | ]         |
| HLS - User                    |                   | ]         |
| HLS - Password                |                   | ]         |
| Protocol 2                    | RTP •             | ]         |
| RTP - IP                      |                   | ]         |
| RTP - Port                    |                   | ]         |
| RTP - Video PID (default 100) |                   | ]         |
| RTP - Audio PID (default 101) |                   | ]         |
| Protocol 3                    | RTMP •            | ]         |
| RTMP - URL                    |                   | ]         |
| RTMP - Key                    |                   | ]         |
| Submit Save                   |                   |           |

## Channel 1/2/3 Configuration:

1. Preset

The preset menu provides some basic settings.

2. Customize

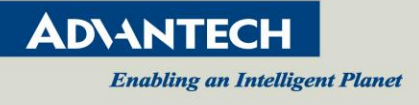

If the preset menu was unable to meet your demand, the Customize can set other options.(refer next page "13.Video Setting")

#### 3. Protocol 1

Select HLS, RTMP, TS over IP or off.

4. Protocol 2

Select RTMP, TS over IP or off.

5. Protocol 3

Select RTMP, TS over IP or off.

6. HLS - Duration

If set Protocol 1 to "HLS", the duration of HLS can be set.

7. TS – Protocol

If set Protocol 1/2/3 to "TS over IP", the TS-protocol can select tcp or udp.

8. TS – IP

If set Protocol 1/2/3 to "TS over IP", the client IP of TS can be set.

9. TS – Port

If set Protocol 1/2/3 to "TS over IP", the client Port of TS can be set.

10.RTMP – URL

If set Protocol 1/2/3 to "RTMP", the URL of RTMP can be set.

11.RTMP - Key

If set Protocol 1/2/3 to "RTMP", the Key of RTMP can be set.

12. Multicast RTSP Enable

Enable Multicast RTSP or not.

13. Multicast – IP

If Multicast RTSP was enabled, the IP of multicast can be set.

14. Multicast – Port

If Multicast RTSP was enabled, the IP of multicast can be set.

15. Customized (Video Setting)

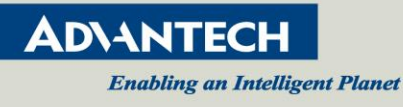

| Channel 1 Channel 2 Cha      | nnel 3         |           |
|------------------------------|----------------|-----------|
| Profile list                 | Customize-1.1  | ]         |
| Profile name                 | Customize-1.1  | ]         |
| Encoding                     | H264 <b>v</b>  | ]         |
| Resolution                   | 1920x1080 •    | ]         |
| Frame rate                   | 60             | ] fps     |
| I-picture interval           | 1              | second(s) |
| H264 profile                 | High           | ]         |
| Bitrate encoding mode        | CBR •          | ]         |
| Bitrate                      | 16000 <b>•</b> | kbps      |
| ■ Video cropping to 1920x960 |                |           |

Submit Modify

Encoding

Select H.265, H.264 or off. Note Channel 1 cannot be turned off.

Resolution

Select the resolution of encoded output stream. The module will scale as needed.

• Frame rate

Set the frame rate of the output stream.

I-picture interval

Set the I-picture insertion interval in seconds.

H264 Profile

Set the profile setting for H.264 to high, main or baseline if H.264 is used.

- **Bit rate compression mode** Select Constant Bit Rate (CBR), or Variable Bit Rate (VBR).
- Bit rate

When you set Image codec to H.265/H.264 and set Bit rate compression mode to CBR, the target bit rate of the output stream can be set.

Image quality

When you set Image codec to H.265/H.264 and set Bit rate compression mode to VBR, the quality of the output stream can be set. (1 being the lowest and 10 being the highest)

#### [NOTE]

Only channel1 can enable Multicast RTSP and set Multicast-IP & Multicast-Port. Channel2 & channel3 only can set Multicast-Port when channel1 enable Multicast RTSP.

#### **Dashboard information:**

This page display stream status of channel 1/2/3.

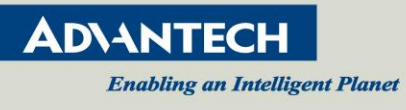

| Channel 1  | Channel 2 Channel 3 | Dashboard  |               |              |
|------------|---------------------|------------|---------------|--------------|
| #          | Encode              | Frame rate | Bitrate(kbps) | Dropped(fps) |
| Channel 1  |                     |            |               |              |
| Protocol 1 |                     |            |               |              |
| Protocol 2 |                     |            |               |              |
| Protocol 3 |                     |            |               |              |
| Channel 2  |                     |            |               |              |
| Protocol 1 |                     |            |               |              |
| Protocol 2 |                     |            |               |              |
| Protocol 3 |                     |            |               |              |
| Channel 3  |                     |            |               |              |
| Protocol 1 |                     |            |               |              |
| Protocol 2 |                     |            |               |              |
| Protocol 3 |                     |            |               |              |

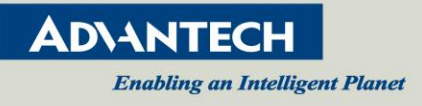

## 3.4 Video/Audio Stream

Use this Video/Audio page to set the video and audio details for the active stream

| Video       | / Au  | dio |     |  |   |
|-------------|-------|-----|-----|--|---|
| Video       | Audio |     |     |  |   |
| Input selec | t     |     | SDI |  | • |
| Submit      |       |     |     |  |   |

- 1. Video Stream
  - Input Select

User can set either SDI or HDMI inputs for Video Stream.

| Video       | Audio |             |
|-------------|-------|-------------|
| Input selec | t     | SDI         |
| Submit      |       | SDI<br>HDMI |

#### 2. Audio Stream

#### Input Select

User can set either SDI/HDMI or External Audio Jack inputs for Audio Stream.

#### Input Level

You can select Microphone or Line in while Audio Select is "External Audio Jack". The module will provide voltage bias for Microphone if Input Level is "Microphone".

#### • Sample Rate

User can set the sample rate of audio stream in while Audio Select is "External Audio Jack".

• Audio Codec

User can set the bit rate of audio stream

| Video       | Audio |                               |
|-------------|-------|-------------------------------|
| Input selec | :t    | SDI / HDMI                    |
| Audio code  | ec    | AAC (64kbps)                  |
| Submit      |       | AAC (32kbps)<br>AAC (64kbps)  |
|             |       | AAC (96kbps)<br>AAC (128kbps) |

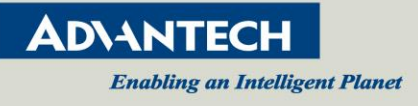

## 3.5 Network settings

Use this Network page to show or set the items for the Network.

| Network                           |         |      |                 |            |  |
|-----------------------------------|---------|------|-----------------|------------|--|
| Status                            | Setting | WiFi | 4G-LTE          |            |  |
| MAC addres                        | s       |      | 00:00:23        | 3:34:45:67 |  |
| Ethernet stat                     | tus     |      | 100 <b>M</b> Fu | III-duplex |  |
| Auto-MDI/MDIX Auto-MDI            |         |      | DI              |            |  |
| IP address 172.17.4.211           |         |      | .211            |            |  |
| Subnet mask 255.255.254.0         |         |      | 254.0           |            |  |
| Default gateway 172.17.5.254      |         |      | .254            |            |  |
| Link-local IP address             |         |      |                 |            |  |
| Primary DNS server 172.17.1.1     |         |      | .1              |            |  |
| Secondary DNS server 172.20.1.100 |         |      | .100            |            |  |

#### 1. Status

Show the Network status include MAC Address, Ethernet Status, Auto-MDI/MDIX, IP Address, Subnet Mask, Default Gateway, LinkLocal IP address, Primary DNS Server, Secondary DNS Server.

| Status                            | Setting                          | WiFi | 4G-LTE |       |  |  |  |
|-----------------------------------|----------------------------------|------|--------|-------|--|--|--|
| MAC addres                        | MAC address 00:00:23:34:45:6     |      |        |       |  |  |  |
| Ethernet stat                     | Ethernet status 100M Full-duplex |      |        |       |  |  |  |
| Auto-MDI/MI                       | Auto-MDI/MDIX Auto-MDI           |      |        |       |  |  |  |
| IP address                        | IP address 172.17.4.211          |      |        |       |  |  |  |
| Subnet mask 255.255.254.0         |                                  |      |        | 254.0 |  |  |  |
| Default gateway 172.17.5.254      |                                  |      |        | .254  |  |  |  |
| Link-local IP address             |                                  |      |        |       |  |  |  |
| Primary DNS server 172.17.1.1     |                                  |      |        |       |  |  |  |
| Secondary DNS server 172.20.1.100 |                                  |      |        |       |  |  |  |

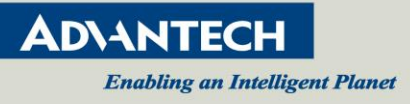

#### 2. Setting

• It can configure Ethernet connection priority for Lan, WIFI and 4G-LTE. To get IP settings of Lan automatically check the DHCP to obtain an IP address automatically.

| Status               | Setting  | WiFi   | 4G-LTE        |            |  |  |
|----------------------|----------|--------|---------------|------------|--|--|
| Hostname             |          |        |               |            |  |  |
| Device & Pr          | iority   |        | Lan           | High 🔹     |  |  |
|                      |          |        | WiFi          | Medium •   |  |  |
|                      |          |        | 4G-LT         | 4G-LTE Low |  |  |
| 🔲 DHCP (L            | an only) |        |               |            |  |  |
| IP addres            | s        |        | 172.17        | 5.124      |  |  |
| Subnet mask          |          | 255.25 | 255.255.255.0 |            |  |  |
| Default gateway      |          | 172.17 | 172.17.5.239  |            |  |  |
| Primary DNS server   |          | 172.17 | 172.17.1.1    |            |  |  |
| Secondary DNS server |          | 172.20 | 172.20.1.100  |            |  |  |
| Submit               |          |        |               |            |  |  |

• To specify an IP address, click Use the following IP address, and then, in the IP address, Subnet mask, and Default gateway boxes, type the IP address settings.

| DHCP (Lan only)      |               |
|----------------------|---------------|
| IP address           | 172.17.5.124  |
| Subnet mask          | 255.255.255.0 |
| Default gateway      | 172.17.5.239  |
| Primary DNS server   | 172.17.1.1    |
| Secondary DNS server | 172.20.1.100  |
| Submit               |               |

#### 3. WIFI

#### WIFI Device Status

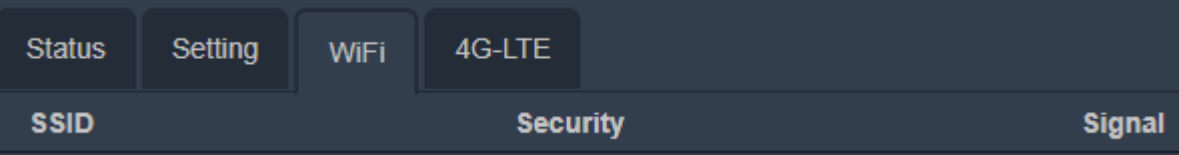

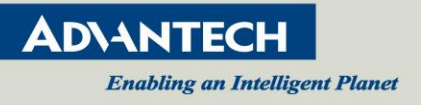

#### 4. 4G-LTE

4G-LTE page shows the information of 4G-LTE dongle, include Device Name, IMEI, IMSI, Hardware Version, Software Version, LAN MAC Address, WAN IP Address, and Total Connect Time. When plug in dongle and wait about 25 seconds, the information of 4G-LTE dongle will be shown on the page.

| Status          | Setting               | WiFi | 4G-LTE |  |  |  |
|-----------------|-----------------------|------|--------|--|--|--|
| Device nam      | e                     |      |        |  |  |  |
| Signal level    |                       |      |        |  |  |  |
| IMEI            |                       |      |        |  |  |  |
| IMSI            |                       |      |        |  |  |  |
| ICCID           |                       |      |        |  |  |  |
| Data bearer     | Data bearer           |      |        |  |  |  |
| Hardware ve     | Hardware version      |      |        |  |  |  |
| Software ve     | Software version      |      |        |  |  |  |
| LAN MAC address |                       |      |        |  |  |  |
| WAN IP address  |                       |      |        |  |  |  |
| Total connec    | Total connecting time |      |        |  |  |  |

[NOTE]

Currently, VEGA-2000(M) only supported **HUAWEI E3372h** 4G-LTE dongle.

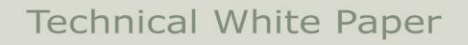

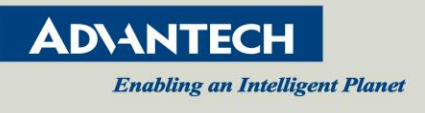

#### 3.6 Record settings

Use this Record page to set record for Channel1/ Channel 2/ Channel 3.

#### Record Channel

You can check the want of the stream channel to record. The default **video setting** is Channel 1(H265) / Channel 2(Off) / Channel 3(Off). So you can only check the stream1 recording.

| Record             |                               |
|--------------------|-------------------------------|
| Record channel     | Channel 1 Channel 2 Channel 3 |
| Path               | Available / Total             |
| • /media/sda1      | 49.3M / 14.5G                 |
| Record Stop Reload |                               |

• Storage Path

You can insert USB or SD card storage and press the "Reload page" button. It will show the information of storage.

Record

Check the want of the stream channel to record and check the recording path. Press the "Record" button to start recording.

• Stop

Press the "Stop" button to stop recording.

[NOTE]

- While recording, the "Power LED" will flash yellow light. The "Power LED" will be yellow light after stopping recording.
- Stream1 had video and audio recording, stream2 & stream3 only have video recording.
- File format support FAT32 and exFAT

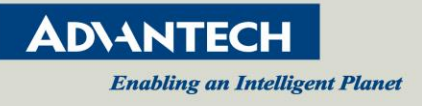

## 3.7 Live

Live page shows live video from video source. It can be selected to get video source from SDI or HDMI.

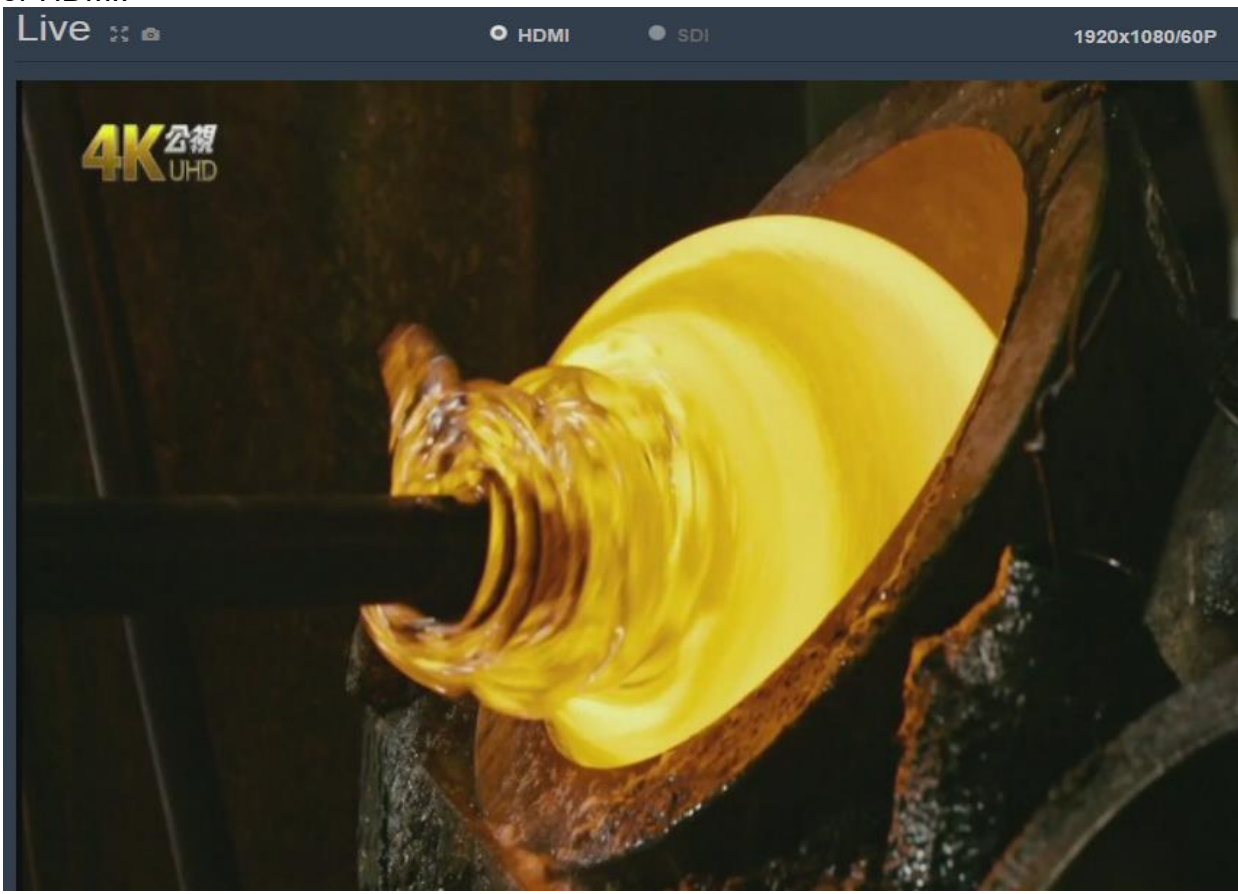

• Full Screen: Enable Live video to full screen

| Live 🛛 🝙                   |              | • SDI                | 1920x1080/60P |
|----------------------------|--------------|----------------------|---------------|
| full screen                |              |                      |               |
| • Snapshot: Capture screen | from video s | source by JPG format |               |
| Live 👷 🖻                   | • номі       | • SDI                | 1920x1080/60P |
| snapshot                   |              |                      |               |

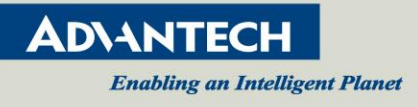

## 3.8 Security

Security page can enable user account to control VEGA-2000/2000M through WebUI.

• **User:** Configure User and Password to enable account

| Secu       | rity  |          |   |          |                  |
|------------|-------|----------|---|----------|------------------|
| User       | SSL   | SNMP     |   |          |                  |
| #          |       | Username |   | Password | Re-type password |
| Administra | ator  | admin    |   |          |                  |
| Live users | ;     |          |   |          |                  |
|            |       |          |   |          |                  |
| Authentica | ation | None     | • |          |                  |
| Submit     |       |          |   |          |                  |

#### • **SSL:** Enable/Disable SSL certificate

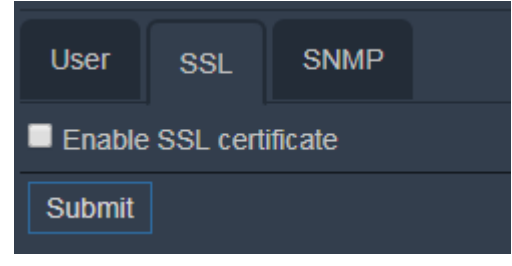

#### • **SNMP:** Enable/Disable SNMP function and configure parameter for SNMP.

| User SSL SNMP               |  |
|-----------------------------|--|
| Z Enable SNMP               |  |
| System name                 |  |
| System location             |  |
| System contact              |  |
| List of community           |  |
| List of traps               |  |
| Enable Authentication traps |  |
| Submit                      |  |

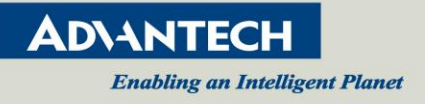

## 3.9 OSD

Use this OSD page to set OSD in streaming of Channel 1. Check the OSD Enable to upload OSD file and set the position of OSD.

| OSD             |              |        |
|-----------------|--------------|--------|
| ✓ OSD enable    |              |        |
| Position select | upper_left • |        |
| File            |              | Browse |
| Submit          |              |        |

[NOTE] OSD file only support \*.bmp and maximum size of OSD file is 5M.

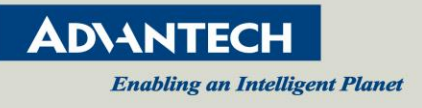

## 4. How to stream

## 4.1 RTSP/RTP

This section shows how to open RTSP streaming from VLC on a suitable player. Please make sure that SDI / HDMI source is connected to VEGA-2000(M) correctly before starting.

1. Open Network Stream from VideoLAN VLC media player

| 📥 VLC media player           |                          |
|------------------------------|--------------------------|
| Media Playback Audio Video   | Subtitle Tools View Help |
| Open File                    | Ctrl+O                   |
| 🖻 Open Multiple Files        | Ctrl+Shift+O             |
| 🚞 Open Folder                | Ctrl+F                   |
| Ø Open Disc                  | Ctrl+D                   |
| 🚏 Open Network Stream        | Ctrl+N                   |
| 🍯 Open Capture Device        | Ctrl+C                   |
| Open Location from clipboard | Ctrl+V                   |
| Open Recent Media            | •                        |
| Save Playlist to File        | Ctrl+Y                   |
| Convert / Save               | Ctrl+R                   |
| ((*)) Stream                 | Ctrl+S                   |
| Quit at the end of playlist  |                          |
| 👺 Quit                       | Ctrl+Q                   |
|                              |                          |
|                              |                          |
|                              |                          |

2. Use this URL to open RTSP video, it is recommended to set caching to small value.

#### rtsp://{VEGA2000-ip-address}:8554/channel1

| 📥 Open Media         |                          |                          |                   |
|----------------------|--------------------------|--------------------------|-------------------|
| 💽 Eile 🛛 💿 D         | jisc 📲 Network           | 📑 Capture <u>D</u> evice |                   |
| Network Protoco      | l                        |                          |                   |
| rtsp://192.168.1     | .10:8554/channel1        |                          | <u> </u>          |
| лар.л w w w.схан<br> | тисчоонту псаничал       |                          |                   |
|                      |                          |                          |                   |
| Show more option     | ns                       |                          |                   |
| Caching 2            | D0 ms 🛨                  | Start Time               | 00H:00m:00s.000 🚍 |
| 🦳 Play another m     | edia synchronously (ext  | ra audio file,)          |                   |
| MRL                  | :tsp://192.168.1.10:8554 | 4/channel1               |                   |
| Edit Options         | :network-caching=200     |                          |                   |
| L                    |                          |                          | Play 🗸 Cancel     |

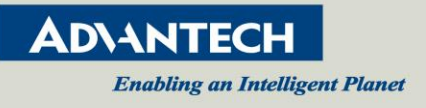

#### **4.2 MPEG-TS**

This section shows how to play MPEG-TS from ffmpeg. Please make sure that SDI / HDMI source is connected to VEGA-2000(M) correctly before starting.

- 1. Install ffmpeg in window
  - (1) download static version <a href="https://ffmpeg.zeranoe.com/builds/">https://ffmpeg.zeranoe.com/builds/</a>
  - (2) Uncompress and put it in property place
  - (3) Set system environment path
- 2. Set TS-Protocol ,TS-IP and TS-Port on stream page of VEGA-2000(M) WebGUI. ← → ♂ ☆ ③ 172.17.15.84/stream.html#channel1

| /EGA-2000    |                       |                       |  |
|--------------|-----------------------|-----------------------|--|
| ystem 👻      | Stream                |                       |  |
| tream 👻      |                       |                       |  |
| ideo / Audio | Channel 1 Channel 2   | Channel 3             |  |
| etwork       | Channel 1             |                       |  |
| ecord        | Preset                | h264 ,720P ,60FPS ,3M |  |
| /e           | Protocol 1            | TS over IP •          |  |
| -LTE         | TS - Protocol         | tcp •                 |  |
| D            | TS - IP               | 172.17.14.160         |  |
|              | TS - Port             | 1200                  |  |
|              | Protocol 2            | off •                 |  |
|              | Protocol 3            | off •                 |  |
|              | Multicast RTSP Enable |                       |  |
|              | Submit                |                       |  |

← → C ☆ ③ 172.17.15.84/stream.html#channel1

| Stream       |                                   |
|--------------|-----------------------------------|
|              |                                   |
| Channel 1 Ch | annel 2 Channel 3                 |
| Channel      | 1                                 |
| Preset       | h264 ,720P ,60FPS ,3M · Customize |
| Protocol 1   | TS over IP •                      |
| TS - Protoco | il udp •                          |
| TS - IP      | 172.17.14.160                     |
| TS - Port    | 1500                              |
| Protocol 2   | off •                             |
| Protocol 3   | off •                             |
|              |                                   |

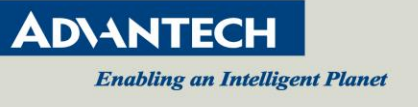

3. If **TS–Protocol** set TCP, execute "ffplay -i tcp://*TS-IP*:*TS-Port*?listen" in windows command line.

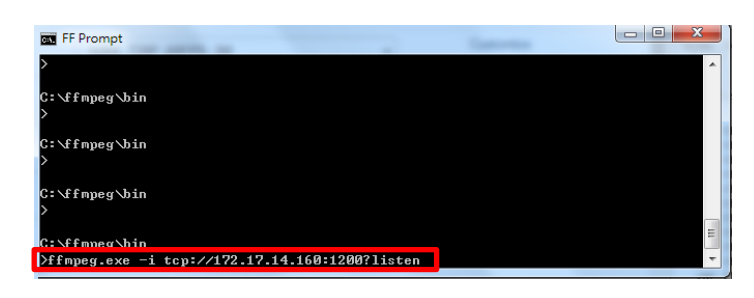

If TS-Protocol set UDP, execute "ffplay -i udp://TS-IP:TS-Port?" in windows command line.

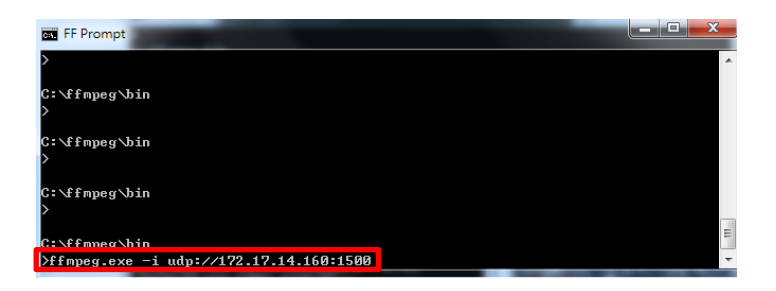

4. After a few seconds, MPEG-TS play from ffmpeg.

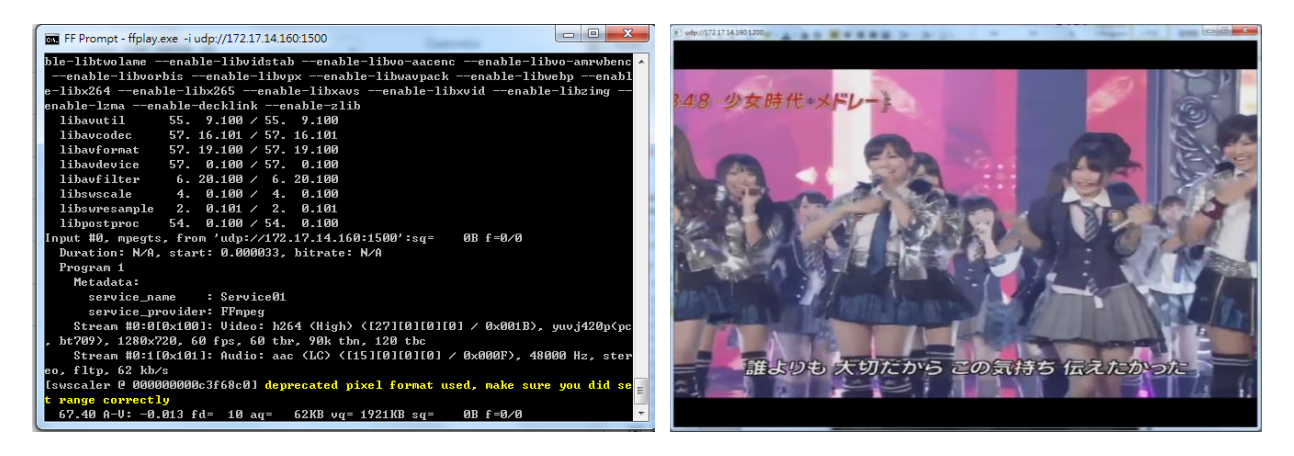

[NOTE]

- If **TS-protocol** set to TCP, please execute flplay first and submit settings.
- **"TS-IP**" means the PC IP.
- Multicast UDP streaming Address : 224.0.0.0 to 239.255.255.255.

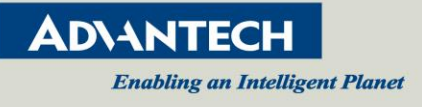

#### 4.3 RTMP

This section shows how to play RTMP from Youtube & Facebook. Please make sure that SDI / HDMI source is connected to VEGA-2000(M) correctly before starting. [NOTE] No support HEVC in flv only support H264.

- 1. Youtube
  - (1) YouTube Dashboard <a href="https://www.youtube.com/live\_dashboard">https://www.youtube.com/live\_dashboard</a>
  - (2) You can get Server URL : "*rtmp://a.rtmp.youtube.com/live2*" and Stream name/key : "*xxxx-xxxx*-*xxxx*"
  - (3) Fill in the corresponding RTMP Key and RTMP URL on stream page of VEGA-2000(M) WebGUI.

| VEGA-2000        | to by a second second second second second second second second second second second second second second second |
|------------------|----------------------------------------------------------------------------------------------------|
| 🌣 System 👻       | Stream                                                                                                    |
| ≓ Stream ►       | Obuneal 1 Obuneal 2 Obuneal 2                                                                                    |
| ◀》 Video / Audio |                                                                                                    |
| Luu Network      | Channel 1                                                                                                    |
| Record           | Preset h264,720P,60FPS,3M  Customize                                                                             |
| ⊛ Live           | Protocol 1 RTMP +                                                                                                |
| II 4G-LTE        | RTMP - URL rtmp://a.rtmp.youtube.com/live2                                                                       |
| 🖻 OSD            | RTMP - Key bw8k-hrj7-gdtb-bwjp                                                                                   |
|                  | Protocol 2 off •                                                                                                 |
|                  | Protocol 3 off •                                                                                                 |
|                  | Multicast RTSP Enable                                                                                            |
|                  | Submit                                                                                                    |

- (4) Submit
- (5) You can start streaming to Youtube Live.

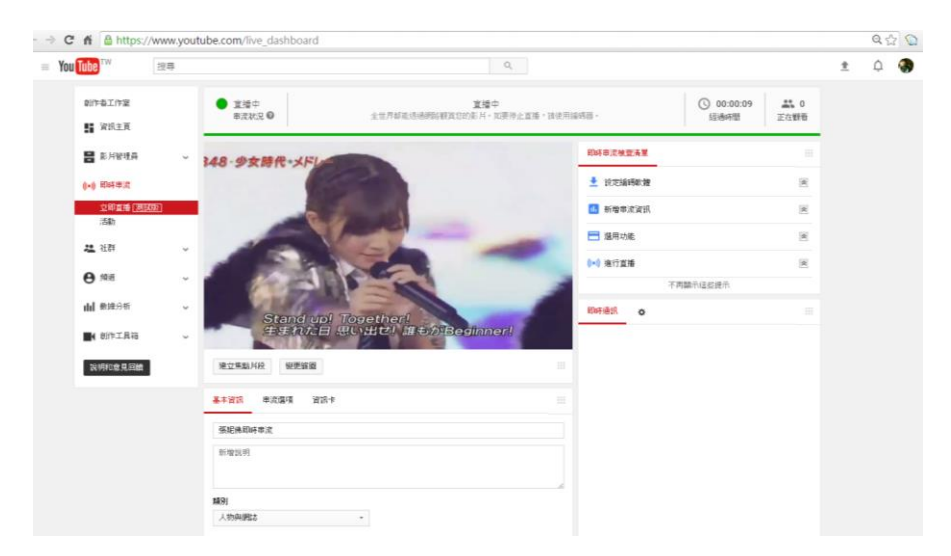

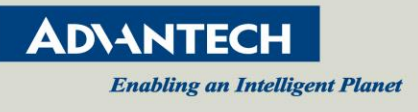

- 2. Facebook
  - (1) How to Broadcast from your Computer with Facebook Live http://iag.me/socialmedia/broadcast-computer-facebook-live/
  - (2) Press Facebook Live Button and broadcast on Facebook Live
  - (3) Continute

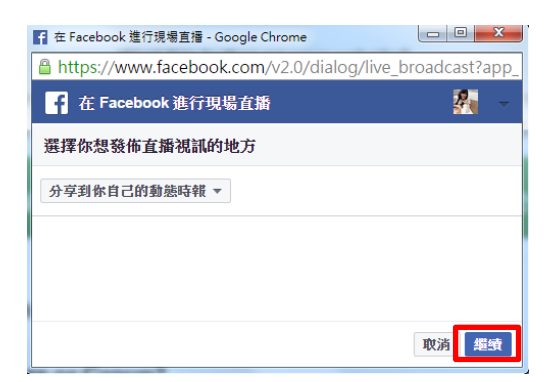

(4) You can get Server URL : "*rtmp://rtmp-api.facebook.com:80/rtmp/*" and Stream name/key : "*xxxxxxxxxxxx?ds=1&a=xxxxxxxxxxxx*"

| https://www.facebook.com/v2.0/d              | dialog/live_broadcast?app_id=19583765382281         | 8&broadcast_c |
|----------------------------------------------|-----------------------------------------------------|---------------|
| f 在 Facebook 進行現場直播                          |                                                     | 2             |
| 後佈到你的動態時報                                    |                                                     |               |
| 在想些什麼?                                       |                                                     |               |
| 基本資料 目標 進階                                   |                                                     |               |
| <b>影片標題</b><br>新增標題                          | 維線如果你的影片串滾未運作,這務必將這些獨价的內容複製                         | 自影其肅流軟體設      |
| 影片標籤 ⑦ 新增標籤,例如棒球、日間托兒所等等                     | 定中。 睡解詳情<br>□ 安全連線 (SSL)<br>何服器網址<br>0              |               |
|                                              | rtmp://rtmp-api.facebook.com:80/rtmp/               |               |
|                                              | 準済全論 ●<br>10208184417342403?ds=1&a=Adpr6yPzIWxbITbI |               |
| <ul> <li>請勿在直播視訊中加入第三方的計<br/>播廣告。</li> </ul> | 影片廣告。例如,請勿使用短片廣告,或在影片的開頭                            | 、中段和結尾插       |
| → 🕙 🎙 台北市 ×                                  |                                                     | & 朋友▼<br>直播   |

(5) Fill in the corresponding RTMP Key and RTMP URL on stream page of VEGA-2000(M) WebGUI

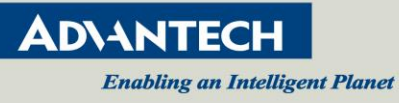

| 4-2000                  |                                          |
|-------------------------|------------------------------------------|
| • Stream                |                                          |
| •                       |                                          |
| dio Channel 1 Channel 2 | Channel 3                                |
| Channel 1               |                                          |
| Preset                  | h264 ,720P ,60FPS ,3M · Customize        |
| Protocol 1              | RTMP •                                   |
| RTMP - URL              | rtmp://rtmp-api.facebook.com:80/rtmp/    |
| RTMP - Key              | 10208216824792569?ds=1&a=AdoWpJvjWSLgUw⊭ |
| Protocol 2              | off •                                    |
| Protocol 3              | off •                                    |
| Multicast RTSP Enable   |                                          |
| Submit                  |                                          |

- (6) Submit
- (7) You can start streaming to Facebook Live.

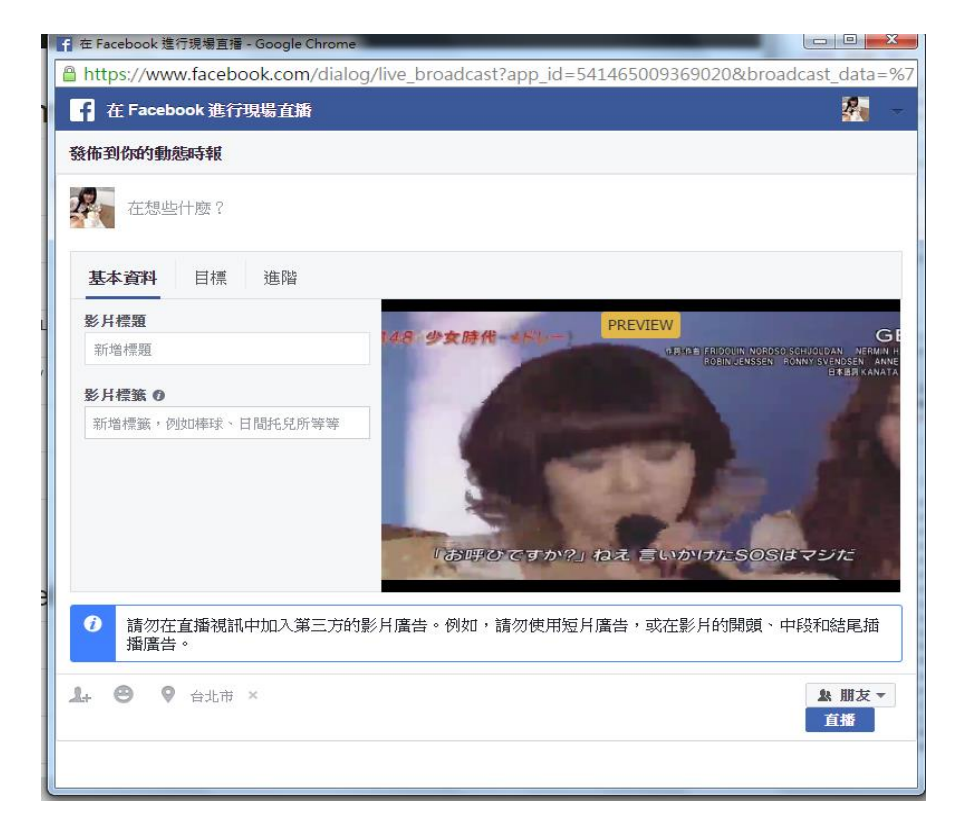

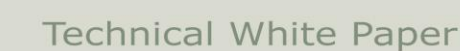

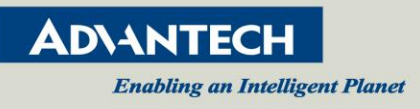

### 4.4 HTTP Live Streaming

HTTP Live Streaming (HLS) is an HTTP-based media streaming communications protocol implemented by Apple Inc. as part of its QuickTime, Safari, OS X, and iOS software. It works by breaking the overall stream into a sequence of small HTTP-based file downloads, each download loading one short chunk of an overall potentially unbounded transport stream. [NOTE] No support hevc in flv only support H264.

- 1. Use this URL to open HLS <u>http://192.168.1.10/hls/channel1.m3u8</u> on iOS.
- 2. You can get HLS.

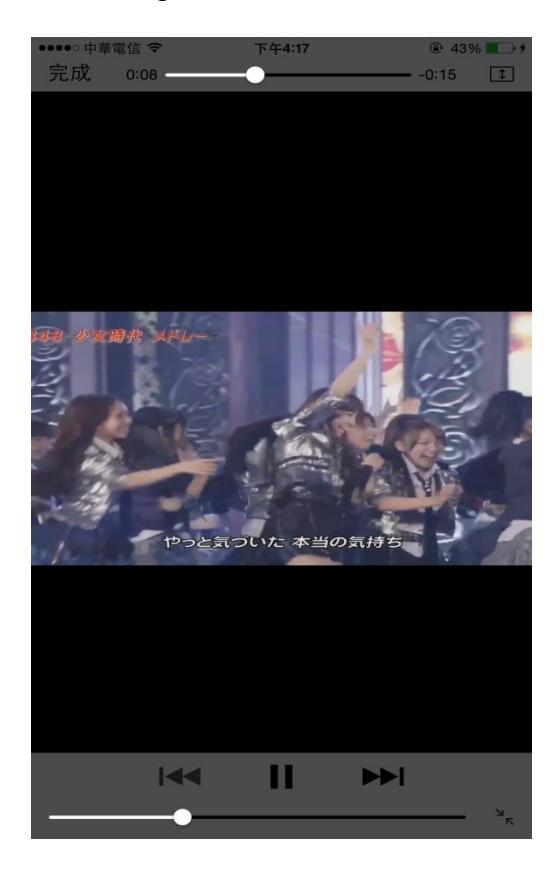

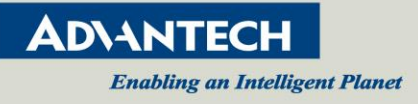

## 4.5 RTSP multicast streaming

This section shows how to receive RTSP multicast streaming with VLC. Please make sure that SDI / HDMI source is connected to VEGA-2000(M) correctly before starting.

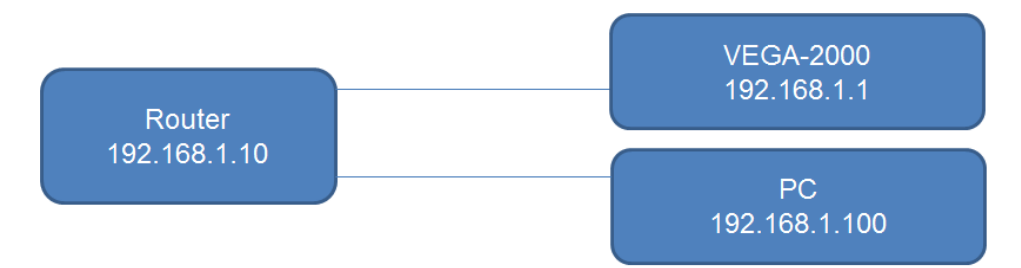

- 1. Turn on router(enable DHCP).
- 2. PC network cable connects to the router.
- 3. VEGA-2000(M) network cable connects to the router.
- 4. Turn on the PC.
- 5. Turn on the VEGA-2000(M).
- 6. Get the VEGA-2000(M) IP address is 192.168.1.1.
- 7. Enable multicast and set multicast address to 238.192.5.200, multicast port (channel1=61000, channel2=63000, channel3=65000)

| Stream                |                       |           |
|-----------------------|-----------------------|-----------|
| Channel 1 Channel 2   | Channel 3             |           |
| Channel 1             |                       |           |
| Preset                | h265,1080P,60FPS,41 • | Customize |
| Protocol 1            | off •                 |           |
| Protocol 2            | off •                 |           |
| Protocol 3            | off •                 |           |
| Multicast RTSP Enable |                       |           |
| Multicast - IP        | 238.192.5.200         |           |
| Multicast - Port      | 6100                  |           |
| Submit                | l J                   |           |

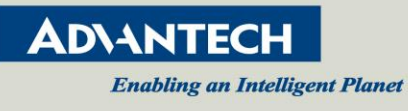

| Stream              |                                   | Stream              | Stream                            |  |
|---------------------|-----------------------------------|---------------------|-----------------------------------|--|
| Channel 1 Channel 2 | Channel 3                         | Channel 1 Channel 2 | Channel 3                         |  |
| Channel 2           |                                   | Channel 3           |                                   |  |
| Preset              | h265 ,720P ,60FPS ,2M · Customize | Preset              | h265 ,480P ,30FPS ,1M · Customize |  |
| Protocol 1          | off •                             | Protocol 1          | off •                             |  |
| Protocol 2          | off •                             | Protocol 2          | off                               |  |
| Protocol 3          | off •                             | Protocol 3          | off •                             |  |
| Multicast - Port    | 6300                              | Multicast - Port    | 6500                              |  |

 Open Network Stream from VideoLAN VLC media player and enter URL "rtsp://192.168.1.1:8554/channel1", click "Show more options" and enter *:rtsp-mcast* in "Edit Options", Play.

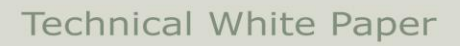

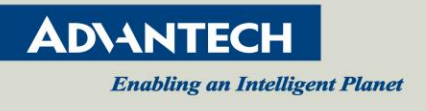

## 4.6 Multi-bitrate Streaming to Microsoft Azure

## Microsoft Azure Setup

1. Create new live streaming

| Click on | "Quick | create |
|----------|--------|--------|
|          |        |        |

|          | ne > v2ktest - Live streaming             |                                                         |           |               |                 |  |
|----------|-------------------------------------------|---------------------------------------------------------|-----------|---------------|-----------------|--|
| ٢        | v2ktest - Live streaming<br>Media service |                                                         |           |               |                 |  |
|          |                                           | <ul> <li>Quick create</li> <li>Custom create</li> </ul> |           |               |                 |  |
|          | Quentiew                                  | ρ Search to filter items                                |           |               |                 |  |
|          |                                           | CHANNEL NAME                                            | STATUS    | ENCODING TYPE | INGEST PROTOCOL |  |
|          | Activity log                              | v2ltart                                                 | Running   | Pare Through  | RTMD            |  |
|          | Access control (IAM)                      | VERIES                                                  | • Kunning |               |                 |  |
| -        | Tags                                      | trans                                                   | Stopped   | Live Encoding | RTMP            |  |
| *        | Diagnose and solve problems               | andrew                                                  | Stopped   | Pass Through  | RTMP            |  |
| -        | Eventr                                    | Test2                                                   | Stopped   | Pass Through  | RTMP            |  |
|          |                                           | IanTest                                                 | ✓ Running | Pass Through  | RTMP            |  |
| SET      | TTINGS                                    |                                                         |           |               |                 |  |
| •        | Locks                                     |                                                         |           |               |                 |  |
|          | Automation script                         |                                                         |           |               |                 |  |
| ME       | DIA SERVICES                              |                                                         |           |               |                 |  |
|          | Properties                                |                                                         |           |               |                 |  |
| <u> </u> | API access                                |                                                         |           |               |                 |  |
| C.       | Assets                                    |                                                         |           |               |                 |  |
| F        | Content protection                        |                                                         |           |               |                 |  |
| J.       | Jobs                                      |                                                         |           |               |                 |  |
|          | Live streaming                            |                                                         |           |               |                 |  |

2. Create a name and click on create

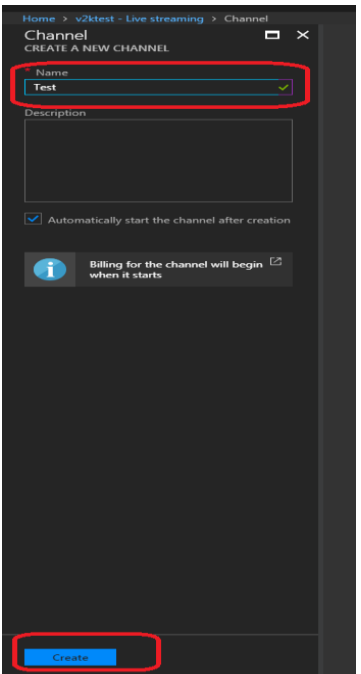

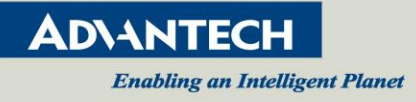

| 3. | Select the stream just creat                                                 | ed                                |                         |               |
|----|------------------------------------------------------------------------------|-----------------------------------|-------------------------|---------------|
|    | Home > v2ktest - Live streaming<br>v2ktest - Live streaming<br>Media service |                                   |                         |               |
|    |                                                                              | 🕂 Quick create 🕂 Custom create    |                         |               |
|    | Overview                                                                     | ${\cal P}$ Search to filter items |                         |               |
|    | Activity log                                                                 | CHANNEL NAME                      | STATUS                  | ENCODING TYPE |
|    | Access control (IAM)                                                         | v2ktest                           | ✓ Running               | Pass Through  |
|    | <pre></pre>                                                                  | trans                             | ■ Stopped               | Live Encoding |
|    | X Diagnose and solve problems                                                | test                              | ርኒ Starting             | Pass Thrc ugh |
|    | • • • • • • • • • • • • • • • • • • •                                        | andrew                            | ■ Stopped               | Pass Through  |
|    |                                                                              | IanTest                           | ✓ Running               | Pass Through  |
|    | Test<br>CHANNEL<br>Settings @ Go Live<br>Overview                            | ⊘ Off Air → Live event            | ▶ Start ■ Stop          | □ ×<br>… More |
|    | STATE                                                                        | Running                           |                         |               |
|    | INGEST PROTOCOL                                                              | RTMP                              |                         |               |
|    | ENCODING TYPE                                                                | Pass Through                      |                         |               |
|    | PREVIEW URL                                                                  | http://test-v2ktest-aaea.cł       | hannel.media.azure.net/ | prev          |
|    | INGEST URL (PRIMARY)                                                         | rtmp://test-v2ktest-aaea.c        | hannel.media.azure.net: | 193           |
|    | INGEST URL (SECONDARY)                                                       | rtmp://test-v2ktest-aaea.c        | hannel.media.azure.net: | 193           |

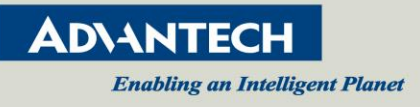

## VEGA-2000/VEGA-2000M setup

1. Select Stream - Channell Customize

| AD\ANTECH                |                     |                             |
|--------------------------|---------------------|-----------------------------|
| 🌣 System 👻               | Stream              |                             |
| ☑ Broadcast ▼ ➡ Stream ▼ | Channel 1 Channel 2 | Channel 3 Dashboard         |
| Channel 1                | Preset              | [Customize-1.1]   Customize |
| Channel 2<br>Channel 3   | Protocol 1          | off T                       |
| Dashboard                | Protocol 2          | off 🔹                       |
| 📣 Video / Audio 👻        | Protocol 3          | Off 🔹                       |
| Luu Network -            | Submit Save         |                             |
| Status                   | Submit ALL          |                             |

Note: For multi-bitrate operation, all the video will be align with channel1; therefore, channel cannot be blank.

2. Adjust the setting to 1920x108, 30 fps, I-picture interval =2 bitrate 3000kbps and click on submit

| Video                         |                 |           |  |
|-------------------------------|-----------------|-----------|--|
| Channel 1 Channel 2 Channel 3 |                 |           |  |
| Profile list                  | Customize-1.1 • |           |  |
| Profile name                  | Customize-1.1   |           |  |
| Encoding                      | H264 •          |           |  |
| Resolution                    | 1920x1080 •     |           |  |
| Frame rate                    | 30 🔻            | fps       |  |
| I-picture interval            | 2 •             | second(s) |  |
| H264 profile                  | High 🔻          |           |  |
| Bitrate encoding mode         | CBR •           |           |  |
| Bitrate                       | 3000 •          | kbps      |  |
| Video cropping to 1920x960    |                 |           |  |
| Submit Modify                 |                 |           |  |

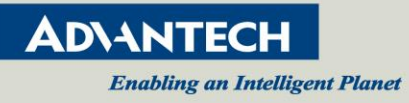

| ~  | <b>C1</b> | D ( 1    | 1 |    |      |  |
|----|-----------|----------|---|----|------|--|
| 3. | Change    | Protocol | Ι | to | RIMP |  |

| Stream      |           |      |                |            |   |           |
|-------------|-----------|------|----------------|------------|---|-----------|
| Channel 1   | Channel 2 | Chan | nel 3          | Dashboard  |   |           |
| Preset      |           |      | [ Custo        | omize-1.1] | • | Customize |
| Protocol 1  |           |      | off            |            | • |           |
| Protocol 2  |           |      | HLS<br>RTP     |            |   |           |
| Protocol 3  |           |      | RTMP<br>TS ove | er IP      |   |           |
| Submit Save |           |      | ZIXI           |            |   |           |
| Submit ALL  |           |      |                |            |   |           |

4. Paste the INGEST URL to RTMP – URL and name a key as desired and click on Save

| Stream      |           |           |                  |                      |   |           |
|-------------|-----------|-----------|------------------|----------------------|---|-----------|
| Channel 1   | Channel 2 | Channel 3 | Dashboard        |                      |   |           |
| Preset      |           | [ Custo   | mize-1.1]        |                      | • | Customize |
| Protocol 1  |           | RTMP      |                  |                      | • |           |
| RTMP - URL  |           | rtmp://te | est-v2ktest-aaea | a.channel.media.azur |   |           |
| RTMP - Key  |           | channe    | 11               |                      |   |           |
| Protocol 2  |           | off       |                  |                      | • |           |
| Protocol 3  |           | off       |                  |                      | • |           |
| Submit Save | e         |           |                  |                      |   |           |
| Submit ALL  |           |           |                  |                      |   |           |

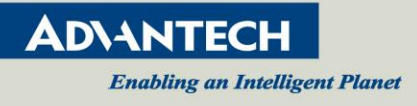

5. Select Channel 2 and customize to 1280x720, 30 fps, I-picture interval 2, bitrate 1500 kbps and submit.

| Video                   |               |                               |  |  |  |
|-------------------------|---------------|-------------------------------|--|--|--|
| Channel 1 Channel 2 Cha | annel 3       |                               |  |  |  |
| Profile list            | Customize-2.1 | •                             |  |  |  |
| Profile name            | Customize-2.1 |                               |  |  |  |
| Encoding                | H264          | •                             |  |  |  |
| Resolution              | 1280x720      | •                             |  |  |  |
| Frame rate              | 30            | ▼ fps                         |  |  |  |
| I-picture interval      | 2             | <ul> <li>second(s)</li> </ul> |  |  |  |
| H264 profile            | High          | •                             |  |  |  |
| Bitrate encoding mode   | CBR           | •                             |  |  |  |
| Bitrate                 | 1500          | <ul> <li>kbps</li> </ul>      |  |  |  |
| Submit Modify           |               |                               |  |  |  |

#### 6. Select RTMP in Protocol 1

| Stream              |                     |
|---------------------|---------------------|
| Channel 1 Channel 2 | Channel 3 Dashboard |
| Preset              | [Customize-2.1]     |
| Protocol 1          | off 🔹               |
| Protocol 2          | HLS<br>RTP          |
| Protocol 3          | RTMP<br>TS over IP  |
| Submit Save         | off                 |
| Submit ALL          |                     |

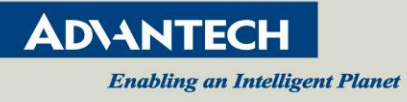

7. Copy and paste the INGEST URL to RTMP-URL and name a key as desired and click on Save

| Stream              |                                             |         |            |   |          |
|---------------------|---------------------------------------------|---------|------------|---|----------|
| Channel 1 Channel 2 | Cha                                         | annel 3 | Dashboard  |   |          |
| Preset              |                                             | [ Custo | omize-2.1] | , | ·        |
| Protocol 1          |                                             | RTMP    |            | , | '        |
| RTMP - URL          | rtmp://test-v2ktest-aaea.channel.media.azur |         |            |   |          |
| RTMP - Key          | channel2                                    |         |            |   |          |
| Protocol 2          |                                             | off     |            | ۲ | <u>′</u> |
| Protocol 3          |                                             | off     |            | ۲ | <u>'</u> |
| Submit Save         |                                             |         |            |   |          |
| Submit ALL          |                                             |         |            |   |          |

8. Select Channel 3 and customize to 720x480, 30 fps, I-picture interval 2, bitrate 1000 kbps and submit.

| Video                   |               |                               |
|-------------------------|---------------|-------------------------------|
| Channel 1 Channel 2 Cha | innel 3       |                               |
| Profile list            | Customize-3.1 | •                             |
| Profile name            | Customize-3.1 |                               |
| Encoding                | H264          | •                             |
| Resolution              | 720x480       | •                             |
| Frame rate              | 30            | ▼ fps                         |
| I-picture interval      | 2             | <ul> <li>second(s)</li> </ul> |
| H264 profile            | High          | •                             |
| Bitrate encoding mode   | CBR           | •                             |
| Bitrate                 | 1000          | <ul> <li>kbps</li> </ul>      |
| Submit Modify           |               |                               |

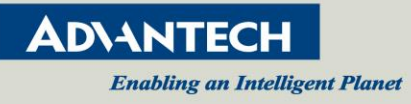

9. Select RTMP in Protocol 1

| Stream      |            |     |                    |            |   |  |  |
|-------------|------------|-----|--------------------|------------|---|--|--|
| Channel 1   | Channel 2  | Cha | nnel 3             | Dashboard  |   |  |  |
| Preset      |            |     | [ Custo            | omize-3.1] | • |  |  |
| Protocol 1  | Protocol 1 |     |                    | off •      |   |  |  |
| Protocol 2  | Protocol 2 |     |                    | HLS<br>RTP |   |  |  |
| Protocol 3  |            |     | RTMP<br>TS over IP |            |   |  |  |
| Submit Save |            |     | off                |            |   |  |  |
| Submit ALL  |            |     |                    |            |   |  |  |

10. Copy and paste the INGEST URL to RTMP-URL and name a key as desired and click on Save

| Stream              |                                     |           |
|---------------------|-------------------------------------|-----------|
| Channel 1 Channel 2 | Channel 3 Dashboard                 |           |
| Preset              | [ Customize-3.1 ]                   | •         |
| Protocol 1          | RTMP                                | •         |
| RTMP - URL          | rtmp://test-v2ktest-aaea.channel.me | edia.azun |
| RTMP - Key          | channel3                            |           |
| Protocol 2          | off                                 | •         |
| Protocol 3          | off                                 | •         |
| Submit Save         |                                     |           |

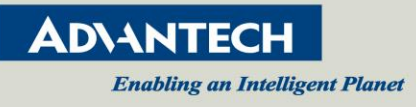

| 11. C | lick on Submit ALL  |     |                                             |           |
|-------|---------------------|-----|---------------------------------------------|-----------|
|       | Stream              |     |                                             |           |
|       | Channel 1 Channel 2 | Cha | nnel 3 Dashboard                            |           |
|       | Preset              |     | [Customize-3.1]                             | Customize |
|       | Protocol 1          |     | RTMP •                                      |           |
|       | RTMP - URL          |     | rtmp://test-v2ktest-aaea.channel.media.azur |           |
|       | RTMP - Key          |     | channel3                                    |           |
|       | Protocol 2          |     | off 🔹                                       |           |
|       | Protocol 3          |     | off 🔹                                       |           |
|       | Submit Save         |     |                                             |           |
|       | Submit ALL          |     |                                             |           |

12. Check Dashboard if all streams are being send.

| Stream     |           |           |           |  |               |              |
|------------|-----------|-----------|-----------|--|---------------|--------------|
| Channel 1  | Channel 2 | Channel 3 | Dashboard |  |               |              |
| #          |           |           |           |  | Bitrate(kbps) | Dropped(fps) |
| Channel 1  |           |           |           |  |               |              |
| Protocol 1 |           |           |           |  |               |              |
| Protocol 2 |           |           |           |  |               |              |
| Protocol 3 |           |           |           |  |               |              |
| Channel 2  |           |           |           |  |               |              |
| Protocol 1 |           |           |           |  |               |              |
| Protocol 2 |           |           |           |  |               |              |
| Protocol 3 |           |           |           |  |               |              |
| Channel 3  |           |           |           |  |               |              |
| Protocol 1 |           |           |           |  |               |              |
| Protocol 2 |           |           |           |  |               |              |
| Protocol 3 |           |           |           |  |               |              |
|            |           |           |           |  |               |              |

Note: The maximum bit rate for each event is 25Mb, if the total bitrate is over 25Mb, some streams may not be able to reach Azure sever.

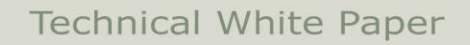

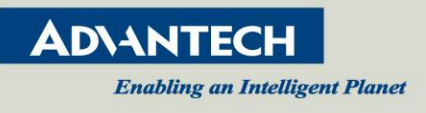

## Watch Streaming

User will be able to watch the stream by click on the event and click on the Watch icon. Moving to the volume icon, user will be able to select different bitrate.

| Theme is the streaming if the is below in mean project                      |                                                              |                                                                                                    |
|-----------------------------------------------------------------------------|--------------------------------------------------------------|----------------------------------------------------------------------------------------------------|
| Test<br>CHANNEL                                                             | × Default<br>LIVE EVENT                                      | Media player     TEST-DEFAULT-1526021836233                                                                                 |
| ♦ Settings                                                                  | Start Stop @ Quick Publish O Unpublish Watch                 | ···· More Overview                                                                                                    |
| Overview                                                                    | Overview                                                     | PLAYBACK URL http://v2ktest-aaea.streaming.media.azure.net/0309ca                                                           |
| STATE Running                                                               | NAME default                                                 |                                                                                                    |
| INGEST PROTOCOL RTMP                                                        | DESCRIPTION                                                  | Player                                                                                                    |
| ENCODING TYPE Pass Through                                                  | STATE Running                                                | 1.00                                                                                                    |
| PREVIEW URL http://test-v2ktest-aaea.channel.media.azure.net/prev_          | ARCHIVE WINDOW 8 Hours                                       |                                                                                                    |
| INGEST URL (PRIMARY) rtmp://test-v2ktest-aaea.channel.media.azure.net:193   | ASSET NAME test-default-1526021836233                        | EPS -                                                                                                    |
| INGEST URL (SECONDARY) rtmp://test-v2ktest-aaea.channel.media.azure.net:193 | Locators                                                     | QUALITY<br>Auto                                                                                                    |
|                                                                             | LOCATOR TYPE URL                                             | 1080p-3Mbps<br>720p-15Mbps                                                                                                  |
| Live events                                                                 | Strasming http://w2itart.ssas.strasming.marks.srug.pat/02004 | ralaschife ID                                                                                                    |
| NAME STATUS ASSET ARCHIVE WIN PUBLISHED                                     |                                                              |                                                                                                    |
| default 🗸 Running test-default-15260218362 8 Hours 💿                        |                                                              |                                                                                                    |
|                                                                             |                                                              |                                                                                                    |
|                                                                             |                                                              | Select the source URL for the player http://ultratuaga.tragening.media.anura.net/0309ra1eur0af.d8a9ua650.187662-30051/3hf v |
|                                                                             |                                                              |                                                                                                    |

#### Note: sometimes the watch icon will be grey out, please refresh the whole webpage again.

User will be able to watch the video from other player by copying the URL provided by Azure.

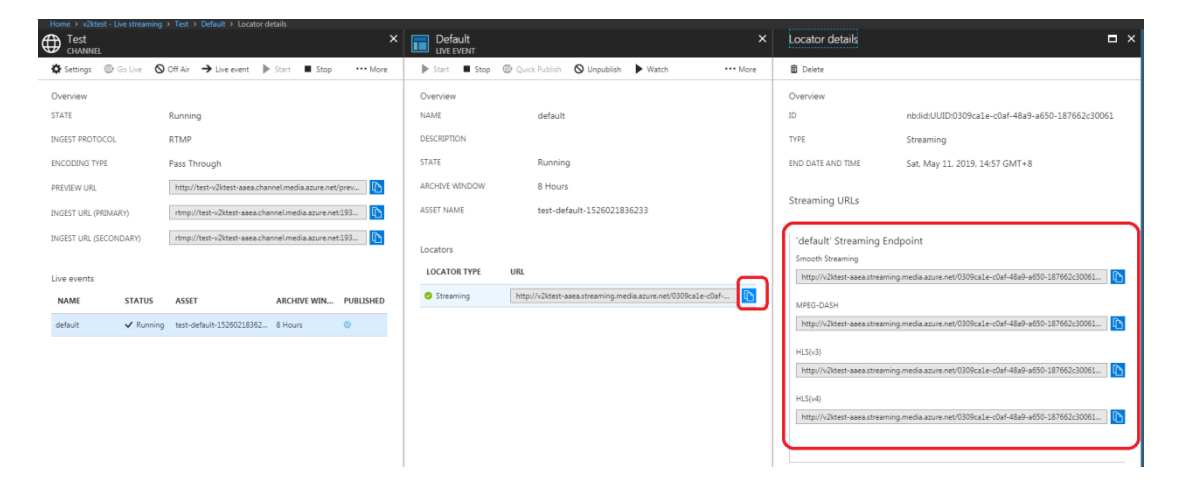

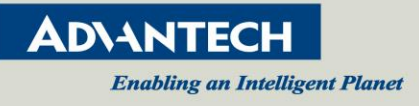

#### **Reset Channel**

It is required to reset Azure channel when re-sending stream from VEGA-2000/VEGA-200M.

1. Stop the existing event

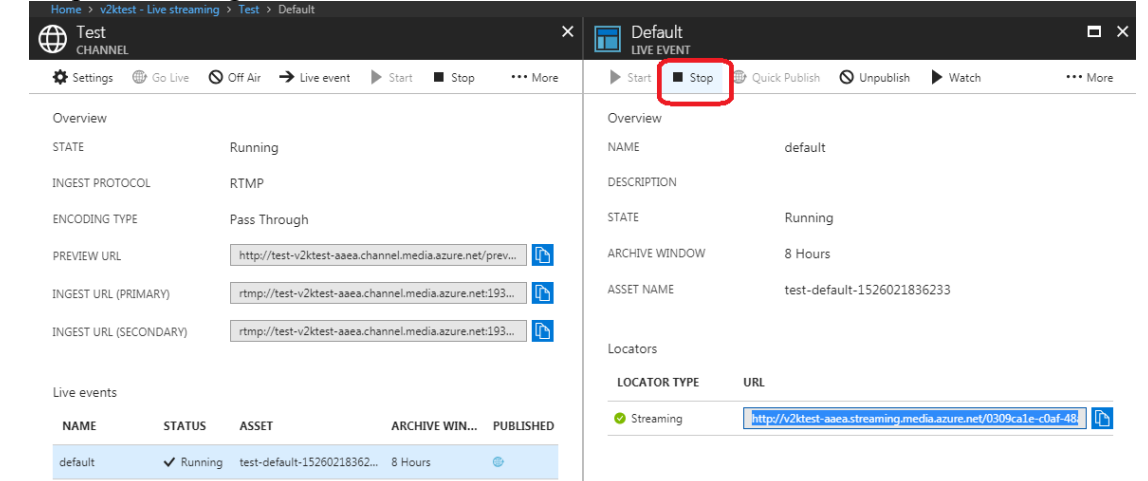

2. Reset the channel and go live, the event will start automatically.

| Home > v2ktest - Live streaming > Test > Default |                 |           |                                                       |           |         |          |   |
|--------------------------------------------------|-----------------|-----------|-------------------------------------------------------|-----------|---------|----------|---|
| Test<br>CHANNEL                                  | L               |           |                                                       |           |         | :        | × |
| 🌣 Settings                                       | 🌐 Go Live       | 🛇 Off Air | ightarrow Live event                                  | Start     | Stop    | ••• More |   |
| Overview                                         |                 |           |                                                       | 🤊 Reset   |         |          |   |
| STATE                                            |                 | Runnin    | g                                                     | ▶ Watch p | oreview |          | l |
| INGEST PROTO                                     | INGEST PROTOCOL |           | RTMP                                                  |           |         |          | l |
| ENCODING TYPE                                    |                 | Pass Th   | Pass Through                                          |           |         |          | l |
| PREVIEW URL                                      |                 | http://   | http://test-v2ktest-aaea.channel.media.azure.net/prev |           |         |          |   |
| INGEST URL (PRIMARY)                             |                 | rtmp://   | rtmp://test-v2ktest-aaea.channel.media.azure.net:193  |           |         |          |   |
| INGEST URL (SECONDARY)                           |                 | rtmp://   | rtmp://test-v2ktest-aaea.channel.media.azure.net:193  |           |         |          |   |
|                                                  |                 |           |                                                       |           |         |          |   |

3. Go through VEGA-2000 setup process again. If the user has already completed the setup process, simply click on submit all again.

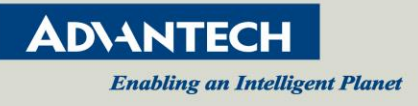

## 4.7 Streaming to ZIXI

#### VEGA-2000/VEGA-2000M setup

 Set ZIXI, ZIXI - Stream ID, ZIXI - Max. Bitrate, ZIXI - Max. Latency, ZIXI - TLS Certificate, ZIXI - Host, ZIXI - Encryption on stream page.

| AD\ANTECH         |                        |                     | <b>i</b> VEGA-2000         |
|-------------------|------------------------|---------------------|----------------------------|
| 🏟 System 👻        | Stream                 |                     |                            |
| 🔁 Broadcast 👻     |                        |                     |                            |
| ≓ Stream ►        | Channel 1 Channel 2 C  | Channel 3 Dashboard |                            |
| Channel 1         | Preset                 | H265, 720P, 2M      | Customize                  |
| Channel 2         | Protocol 1             | ZIXI                | ]                          |
| Dashboard         | ZIXI - Stream ID       | demo                | ]                          |
| 🔹 Video / Audio 👻 | ZIXI - Password        |                     | ]                          |
| 🔟 Network 👻       | ZIXI - Max. Bitrate    | 8000                | kbps                       |
| Record            | ZIXI - Max. Latency    | 1000                | msec                       |
| Live              | ZIXI - TLS Certificate | Enable •            | ]                          |
| 🐣 Security 🔫      | ZIXI - Host            |                     | Port Limit (kbps) Backup 💽 |
| 🗟 OSD             | demo.zixi.com          | Any 🔻               | 2088 🔹 🖿 🗶                 |
|                   | ZIXI - Encryption      | None                | ]                          |
|                   | Protocol 2             | off •               | ]                          |
|                   | Protocol 3             | off •               | ]                          |
|                   | Submit Save            |                     |                            |
|                   | Submit ALL             |                     |                            |

#### Note:

VEGA-2000/VEGA-2000M only support 720P for ZIXI.

VEGA-2000/VEGA-2000M support ZIXI on channel 1 and protocol 1.

#### VLC setup

- 2. If user VLC as receiver, install VLC plugin 'zixi\_vlc\_plugin-win32-1.11-latest.zip' on Windows. (support VLC version 2.2.x)
- Run VLC and open the 'Media' menu Select 'Stream' to open launch the 'Open Media' window Select 'Network', fill in 'zixi://demo.zixi.com/demo' as ZIXI host URL.

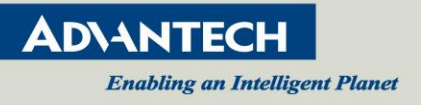

## Appendix A: Hardware/Software Support List

### A1. Hardware support list

| Input selection  | mode | Status    | A102 Board |
|------------------|------|-----------|------------|
| 3G SDI           | 1ch  | Supported | V          |
| HDMI             | 1ch  | Supported | V          |
| Audio phone jack | 1ch  | Supported | V          |

## A2. VEGA2000(M) video encoding performance

| Input source : 1080p 60 |                        |                    |                          |  |
|-------------------------|------------------------|--------------------|--------------------------|--|
|                         | Channel1 ( H265 ) : 6M | Channel2 (H265):3M | Channel3 ( H265 ) : 1.5M |  |
| 1 streaming             | 1920x1080 (60fps)      | Х                  | Х                        |  |
| 2 streaming             | 1920x1080 (60fps)      | 1024x576 (60fps)   | Х                        |  |
| 2 streaming             | 1920x1080 (60fps)      | 1280x720 (30fps)   | Х                        |  |
| 3 streaming             | 1920x1080 (30fps)      | 1280x720 (30fps)   | 720x480 (30fps)          |  |

#### ◎ Input source : 1080p 50

|             | Channel1 ( H265 ) : 6M | Channel2 (H265):3M | Channel3 ( H265 ) : 1.5M |
|-------------|------------------------|--------------------|--------------------------|
| 1 streaming | 1920x1080 (50fps)      | Х                  | Х                        |
| 2 streaming | 1920x1080 (50fps)      | 1280x720 (50fps)   | Х                        |
| 3 streaming | 1920x1080 (50fps)      | 1280x720 (30fps)   | 720x480 (30fps)          |

#### ◎ Input source : 720p 60

|             | Channel1 ( H265 ) : 6M | Channel2 (H265):3M | Channel3 ( H265 ) : 1.5M |
|-------------|------------------------|--------------------|--------------------------|
| 1 streaming | 1280x720 (60fps)       | Х                  | Х                        |
| 2 streaming | 1280x720 (60fps)       | 1280x720 (30fps)   | Х                        |
| 3 streaming | 1280x720 (60fps)       | 1280x720 (30fps)   | 720x480 (30fps)          |

#### ◎ Input source : 720p 50

|             | Channel1 ( H265 ) : 6M | Channel2 (H265):3M | Channel3 ( H265 ) : 1.5M |
|-------------|------------------------|--------------------|--------------------------|
| 1 streaming | 1280x720 (50fps)       | Х                  | Х                        |
| 2 streaming | 1280x720 (50fps)       | 1280x720 (50fps)   | Х                        |
| 3 streaming | 1280x720 (30fps)       | 1280x720 (30fps)   | 720x480 (30fps)          |

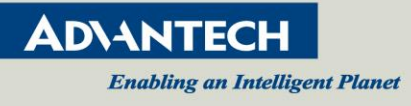

#### ◎ Input source : 1080p 60

|             | Channel1 ( H264 ) : 6M | Channel2 (H264):3M | Channel3 ( H264 ) : 1.5M |
|-------------|------------------------|--------------------|--------------------------|
| 1 streaming | 1920x1080 (60fps)      | Х                  | Х                        |
| 2 streaming | 1920x1080 (60fps)      | 1024x576 (60fps)   | Х                        |
| 2 streaming | 1920x1080 (60fps)      | 1280x720 (30fps)   | Х                        |
| 3 streaming | 1920x1080 (30fps)      | 1280x720 (30fps)   | 720x480 (30fps)          |

#### ◎ Input source : 1080p 50

|             | Channel1 ( H264 ) : 6M | Channel2 (H264):3M | Channel3 ( H264 ) : 1.5M |
|-------------|------------------------|--------------------|--------------------------|
| 1 streaming | 1920x1080 (50fps)      | Х                  | Х                        |
| 2 streaming | 1920x1080 (50fps)      | 1280x720 (50fps)   | Х                        |
| 3 streaming | 1920x1080 (50fps)      | 1280x720 (50fps)   | 720x480 (30fps)          |

#### ◎ Input source : 720p 60

|             | Channel1 ( H264 ) : 6M | Channel2 (H264):3M | Channel3 ( H264 ) : 1.5M |
|-------------|------------------------|--------------------|--------------------------|
| 1 streaming | 1280x720 (60fps)       | Х                  | Х                        |
| 2 streaming | 1280x720 (60fps)       | 1280x720 (60fps)   | Х                        |
| 3 streaming | 1280x720 (60fps)       | 1280x720 (60fps)   | 640x480 (30fps)          |

#### ◎ Input source : 720p 50

|             | Channel1 ( H264 ) : 6M | Channel2 (H264):3M | Channel3 ( H264 ) : 1.5M |
|-------------|------------------------|--------------------|--------------------------|
| 1 streaming | 1280x720 (50fps)       | Х                  | Х                        |
| 2 streaming | 1280x720 (50fps)       | 1280x720 (50fps)   | Х                        |
| 3 streaming | 1280x720 (50fps)       | 1280x720 (50fps)   | 640x480 (50fps)          |

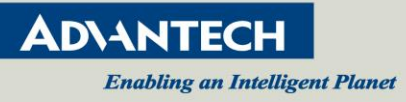

## A3. Software release schedule

| <b>Release Version</b> | Release Date | Feature Set                                   |
|------------------------|--------------|-----------------------------------------------|
| Alpha                  | 10.30.2015   | firmware update to iNand by USB (redundant)   |
|                        |              | Video input (HDMI and SDI, progressive 1080p  |
|                        |              | HEVC streaming and recording to mp4_simple    |
|                        |              | encode setting                                |
|                        |              | Network control at bootup, dhcp/static IP     |
|                        |              | Simple guide                                  |
| 0.1                    | 12.14.2015   | Video input (progressive 1080p & 720p)        |
|                        |              | HEVC and H264 triple encoding (system encoder |
|                        |              | capability define)                            |
|                        |              | encode setting for multiple stream            |
|                        |              | Multi RTSP streaming                          |
| 1.0                    | 1.29.2016    | Triple recording                              |
|                        |              | AAC audio streaming                           |
|                        |              | Streaming AV sync                             |
|                        |              | New Web layout                                |
|                        |              | Wireless dongle AP mode support               |
|                        |              | CGLAPI document                               |
| 4.4                    | 2 20 2016    |                                               |
| 1.1                    | 2.29.2010    | Conturing still image support                 |
| 12                     | 5 10 2016    | TS over IP (Unicast)                          |
| 1.2                    | 0.10.2010    | CGL command to check Wifi dongle              |
|                        |              | QoS (RTSP only)                               |
|                        |              | Multi stream audio                            |
|                        |              | Bugs fix                                      |
| 2.0                    | 07.29.2016   | HLS                                           |
|                        |              | RTMP ( to Youtube/Facebook)                   |
|                        |              | Streaming GUI with encode preset              |
|                        |              | Bugs fix                                      |
| 2.1                    | 10.07.2016   | LTE dongle support                            |
|                        |              | RTSP multicast                                |
|                        |              | Interlaced input video support                |
| 2.2                    | 11.30.2016   | Logo insertion                                |
|                        |              | NTP                                           |
|                        |              | HDMI out for VEGA-2000M                       |
| 2.3                    | 3.15.2017    | WIFI EP mode                                  |

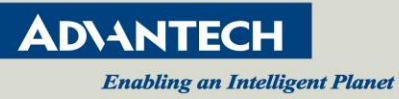

|     |           | HDMI audio                                      |
|-----|-----------|-------------------------------------------------|
|     |           | Streaming Status (Web/CGI)                      |
|     |           | Upgrade Issue fix                               |
| 2.4 | 8.8.2017  | UPnP                                            |
|     |           | NetBios                                         |
|     |           | Dashboard for showing all streaming status      |
|     |           | Add Boardcast Page                              |
|     |           | Setup DNS                                       |
|     |           | Setup priority for network device               |
|     |           | Reconnect automatically for RTMP.               |
| 2.5 | 1.18.2018 | HLS supports FMP4                               |
|     |           | MPEG-2 TS/RTP Compatibility with Elemental Live |
|     |           | RTMP Compatibility with Azure rtmp server       |
|     |           | Implement security related functions            |
|     |           | Apple HLS streams to a video server             |
|     |           | Snapshot in Live page                           |

Note that dates and contents of individual releases can change without notice

## A4. Supported Wireless dongle list

| Vendor  | Model Name                                                                                                    |  |  |
|---------|----------------------------------------------------------------------------------------------------|--|--|
| Realtek | RTL8188CUS<br>RTL8188RU<br>RTL8188CUS-Slim Solo<br>RTL8188CUS-Slim Combo<br>RTL8188CE-VAU<br>RTL8188CUS-VL<br>RTL8188CTV<br>RTL8192CUS<br>RTL8192CE-VAU<br>RTL8812AU |  |  |

#### [NOTE]

Only these are officially supported by VEGA-2000(M).